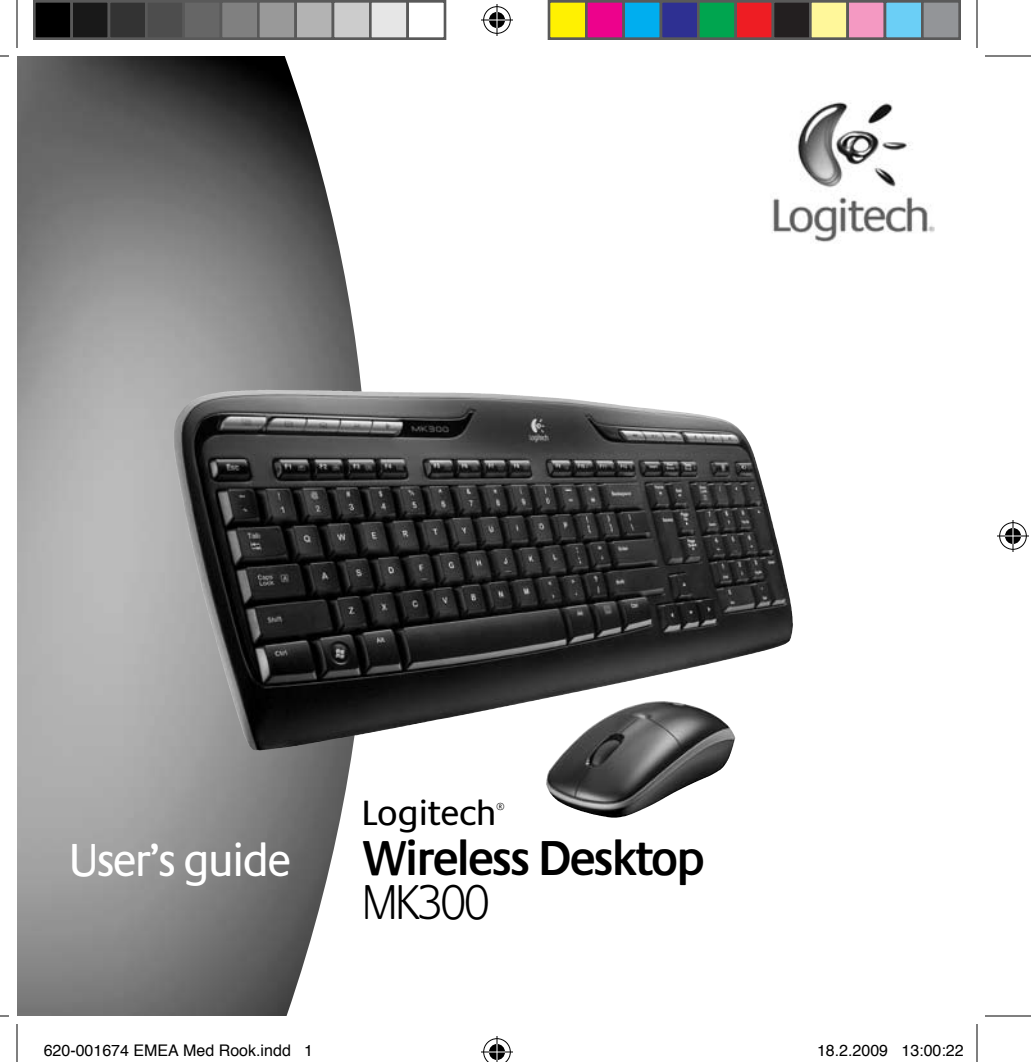

|--|--|--|

۲

620-001674 EMEA Med Rook.indd 2

۲

|  |  |  | • |  |  |  |
|--|--|--|---|--|--|--|
|--|--|--|---|--|--|--|

## Contents

| English | Setup, 6         | Features and troubleshooting, 10 |
|---------|------------------|----------------------------------|
| Svenska | Installation, 6  | Funktioner och felsökning, 22    |
| Dansk   | Installation, 6  | Funktioner og problemløsning, 34 |
| Norsk   | Konfigurering, 6 | Funksjoner og feilsøking, 46     |
| Suomi   | Käyttöönotto, 6  | Toiminnot ja vianmääritys, 60    |

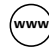

۲

www.logitech.com/support, 70

۲

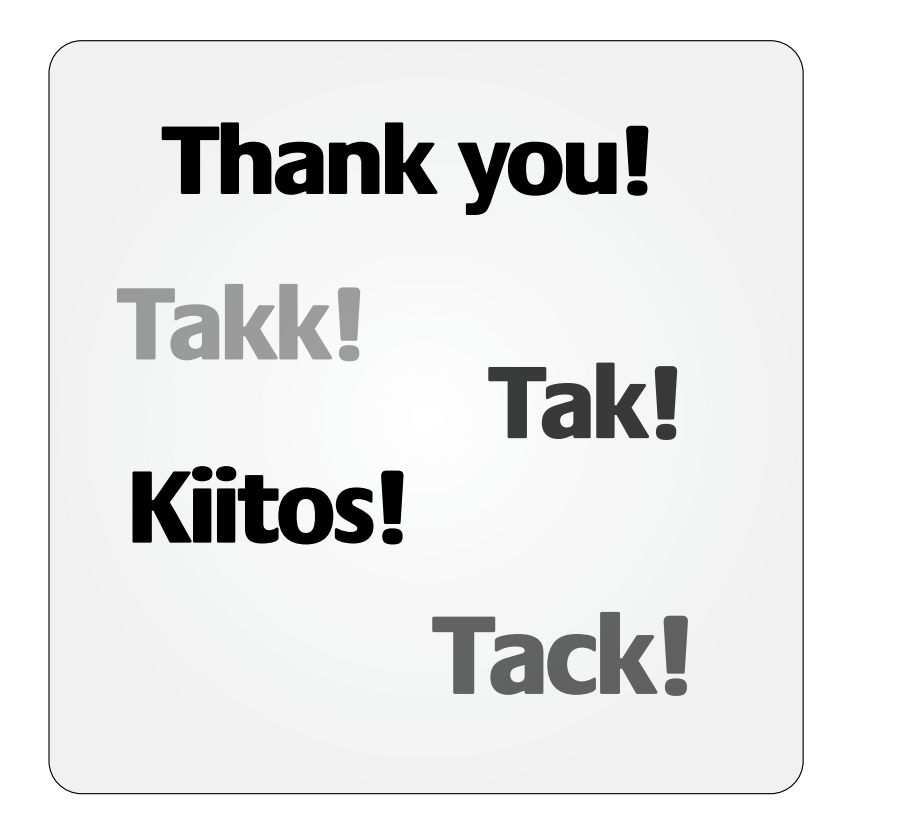

( )

۲

۲

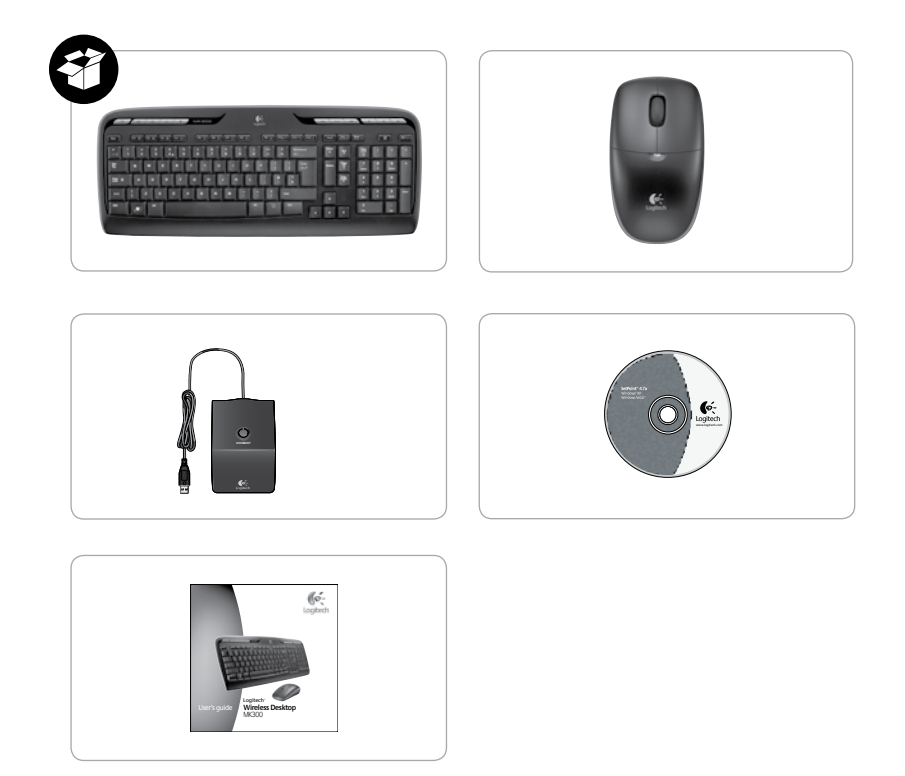

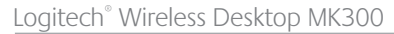

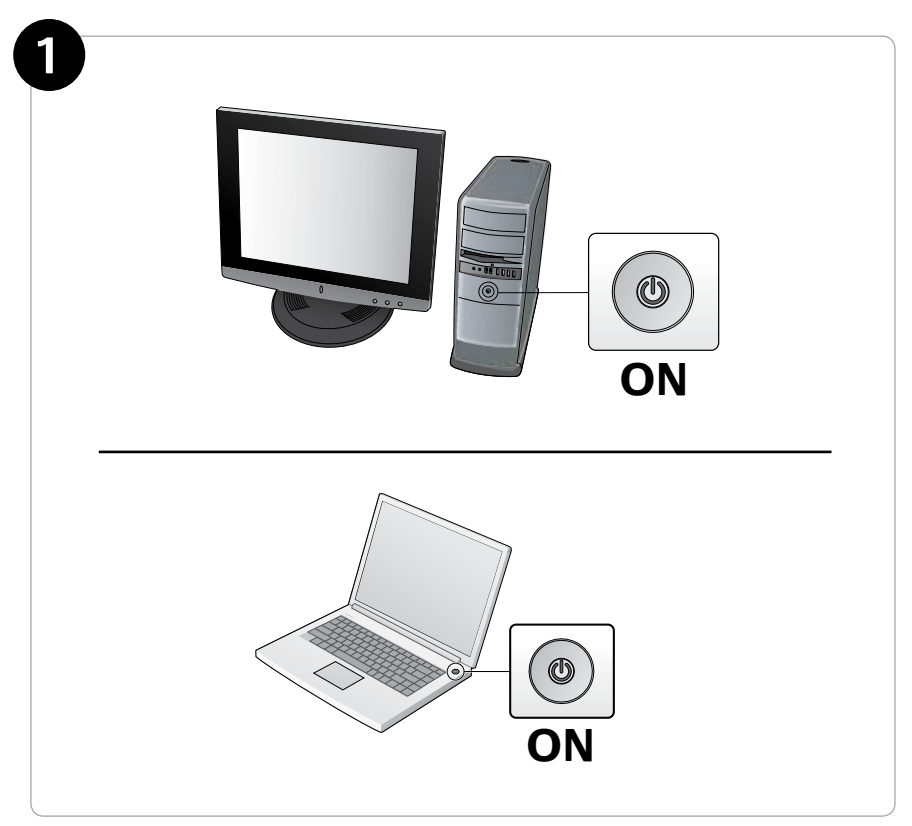

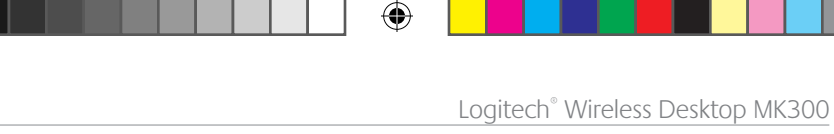

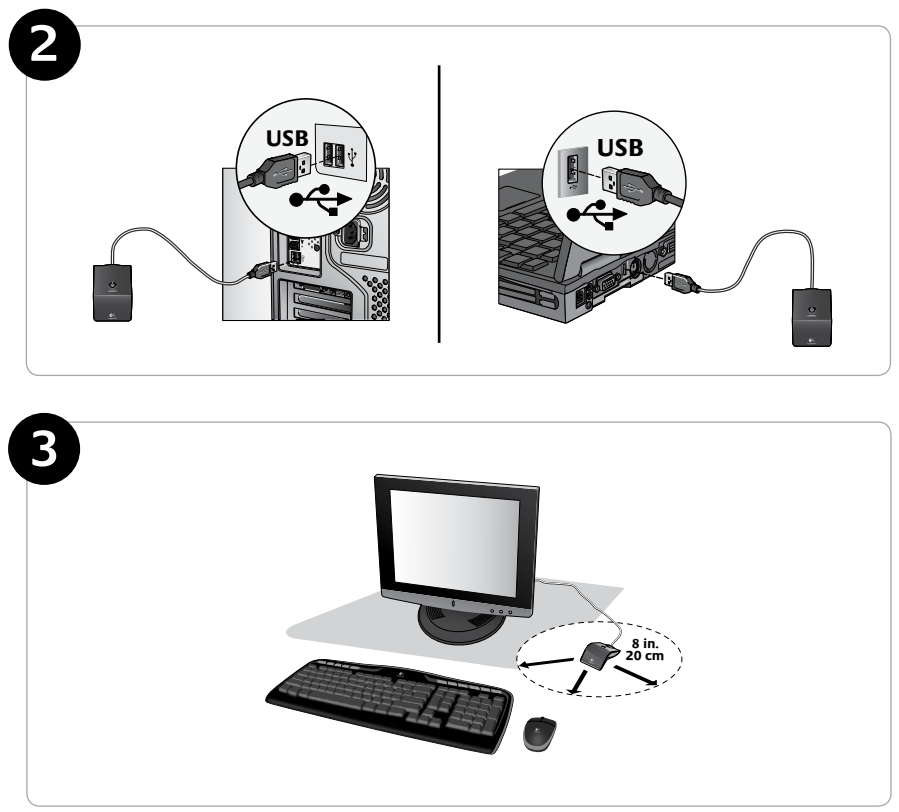

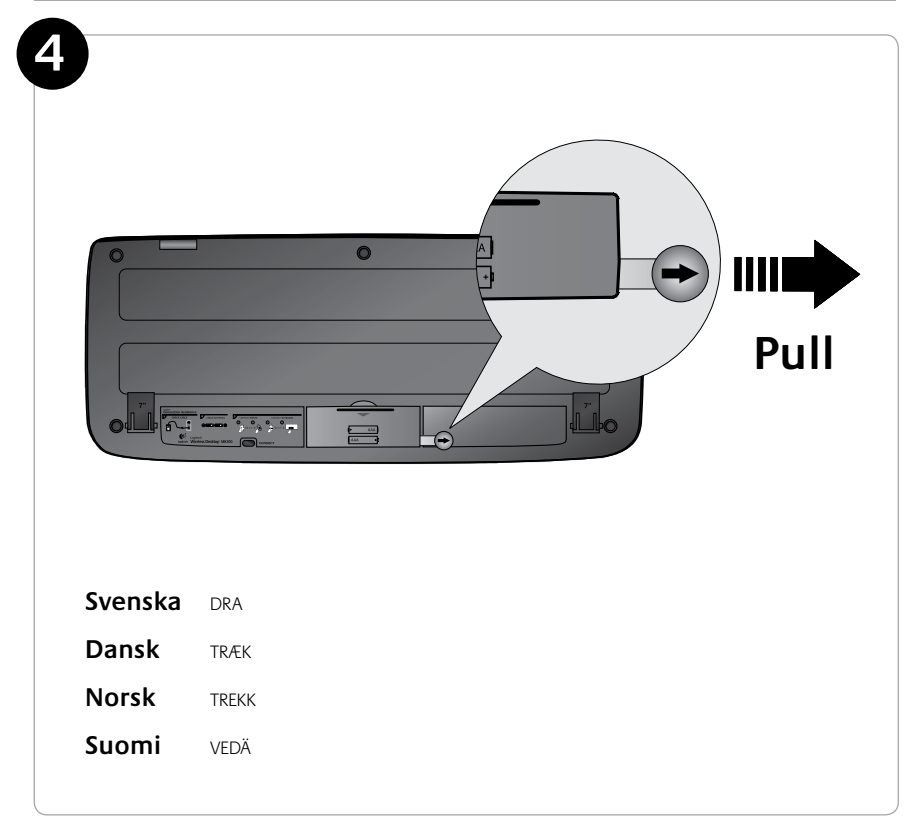

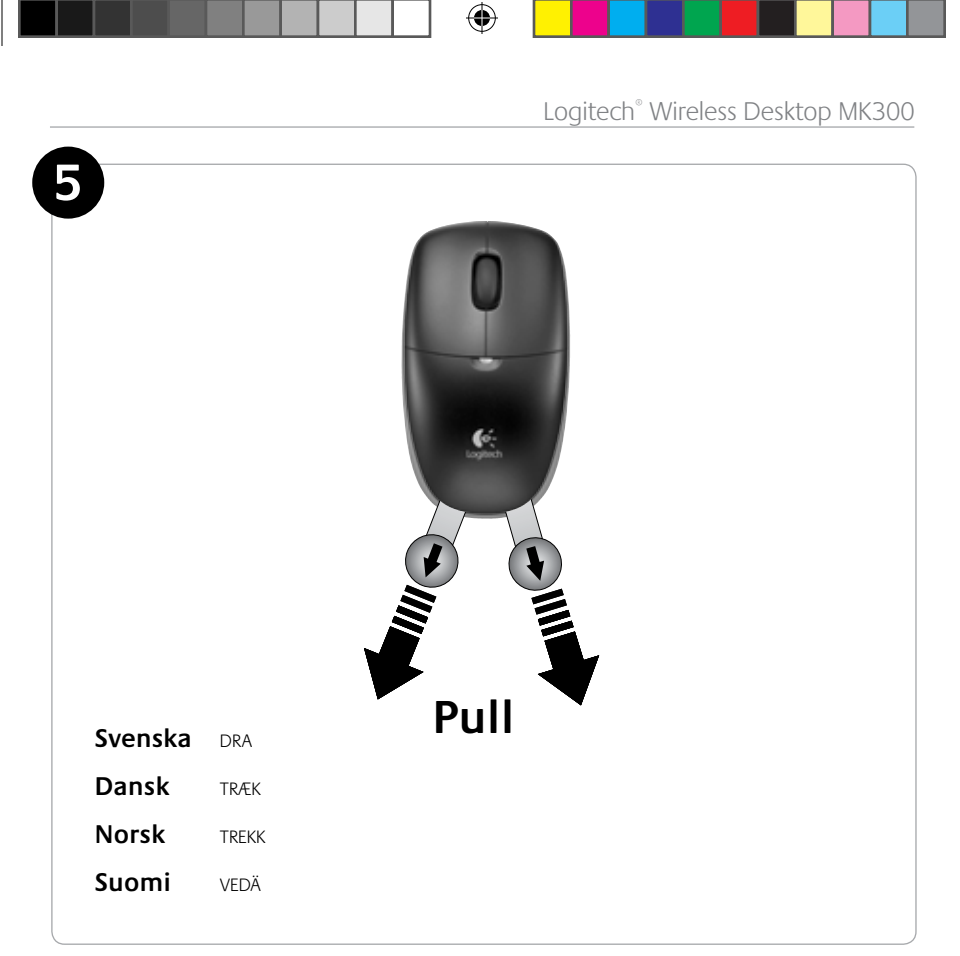

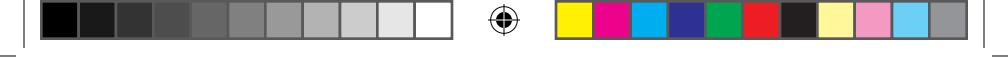

### Keyboard features: hot keys

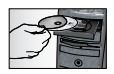

To enjoy **all** the features of your keyboard or to customize it to suit your needs, please install the Logitech<sup>®</sup> SetPoint<sup>™</sup> Software that comes with your product.

1. Logitech application switcher

- 2. Internet zone
  - a. Email application
  - b. Internet browser
  - c. Internet search engine
  - d. Messenger

#### 3. Multimedia navigation

- a. Previous track
- b. Play/pause track
- c. Next track

#### 4. Volume zone

- a. Mute volume
- b. Volume down
- c. Volume up

#### 5. Convenience zone

- a. Windows<sup>®</sup> calculator
- b. Battery status check (See *Battery management* for more information.)

#### 10 English

620-001674 EMEA Med Rook.indd 10

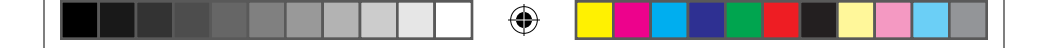

User's Guide

## Keyboard features: hot keys

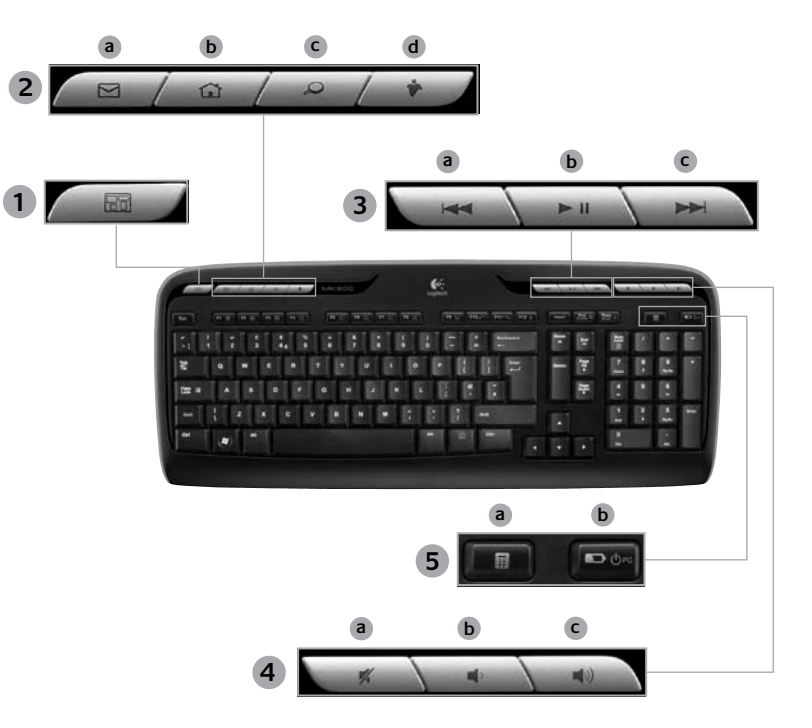

۲

English 11

۲

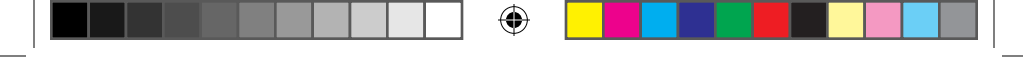

### **Keyboard features: F-keys**

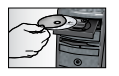

To enjoy **all** the features of your keyboard or to customize it to suit your needs, please install the Logitech<sup>®</sup> SetPoint<sup>™</sup> Software that comes with your product.

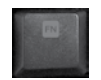

User-friendly enhanced F-keys let you easily launch applications or control your music. To use the enhanced functions (gray icons), press the key and the **F-Key Fn** you want to use simultaneously.

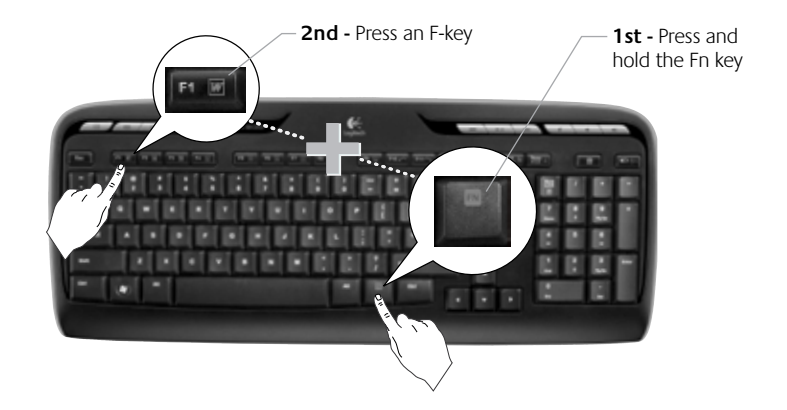

12 English

620-001674 EMEA Med Rook.indd 12

|  | ۲ |  |  |  |
|--|---|--|--|--|
|--|---|--|--|--|

User's Guide

### **Keyboard features: F-keys**

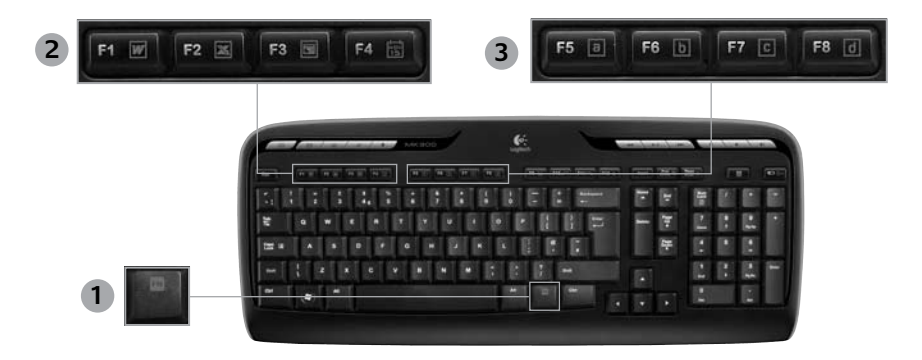

- 1. **Fn** key (for use with F-keys)
- 2. Productivity zone

( )

- Fn +F1 Launches document application
- Fn +F2 Launches spreadsheet application
- Fn +F3 Launches presentation application
- Fn +F4 Launches calendar

#### 3. Favorites zone

Fn +F5 to F8 program your favorite application, folder, or web site with a long, simultaneous press of Fn and the corresponding F5, F6, F7, or F8 key (just like the presets of a car radio).

#### English 13

•

Logitech<sup>®</sup> Wireless Desktop MK300

### **Keyboard features: F-keys**

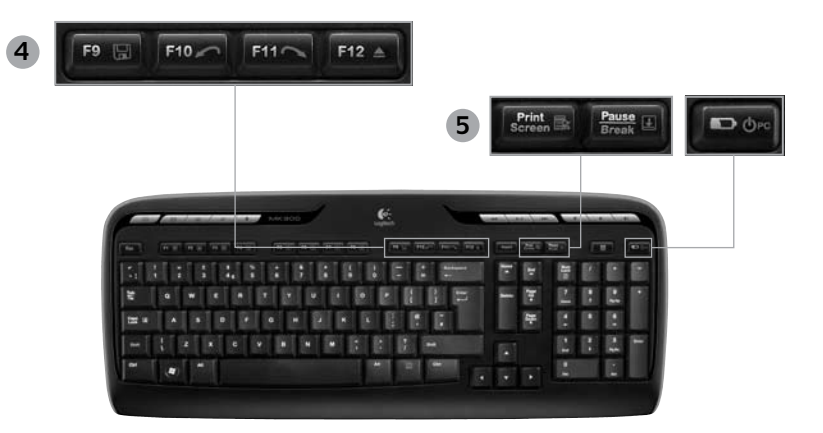

•

Internet zone 4.

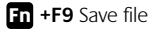

- Fn +F10 Undo last operation
- Fn +F11 Redo last operation
- Fn +F12 Opens/closes CD-DVD tray

5. Miscellaneous

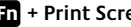

- Fn + Print Screen: Contextual menu
- Fn +Pause/Break: Scroll lock

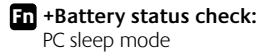

#### 14 English

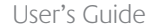

### Mouse features: buttons and scrolling

- 1. Left click
- 2. Right click

( )

- 3. Scroll wheel Use SetPoint software to set your preferred speed and acceleration. (See *Customizing the keyboard and mouse*.)
- **4.** Battery-indicator light The LED glows green for 10 seconds when the mouse is powered on. The LED blinks red when battery level drops below 10%.
- 5. Power switch Turn off the mouse if you intend to take it with you while traveling or if you will not be using the mouse for an extended period of time.
- 6. Connect button See *Troubleshooting* for information about usage.

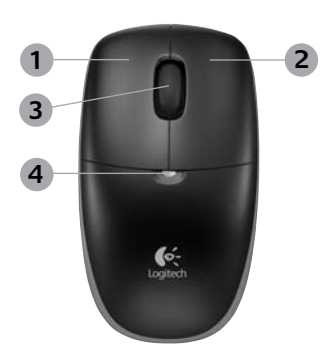

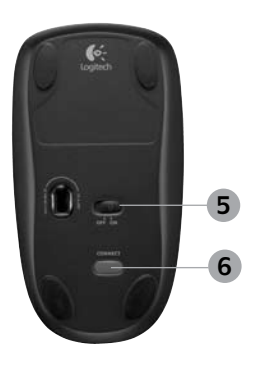

### Customizing the keyboard and mouse

- Double-click the Mouse and Keyboard Settings icon on the Windows<sup>®</sup> desktop 
  to make changes.
- 2. To customize the keyboard, click the My Keyboard tab. For the mouse, click the My Mouse tab.

•

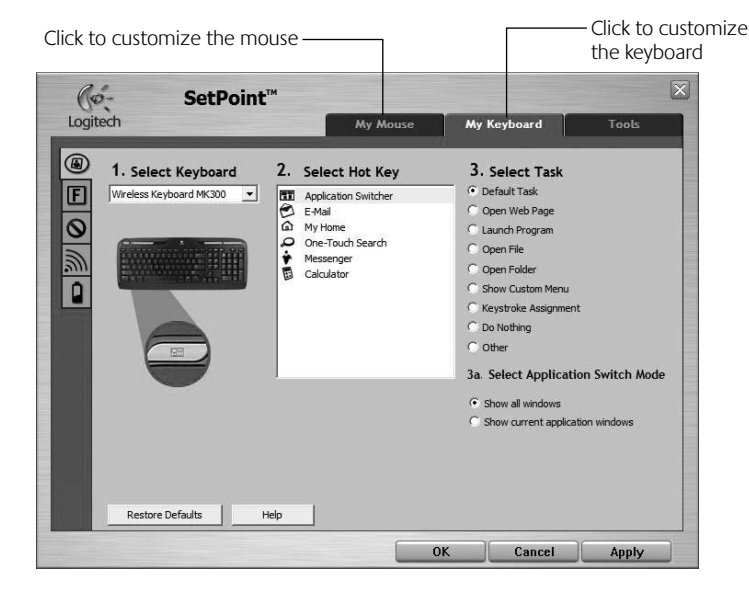

•

16 English

(

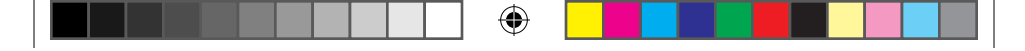

#### User's Guide

- **3.** For either the keyboard or mouse, a series of tabs is shown on the left.
- Choose a tab, such as the keyboard F-key Settings. A picture of the keyboard is displayed showing F-keys (list 2) to which tasks can be assigned (list 3).
- 5. In the **2. Select F-key** list, highlight the F-key to be reassigned a task.
- 6. In the 3. Select Task list, highlight the new task.
- 7. When you are done, click **OK** to save the new F-key assignments.

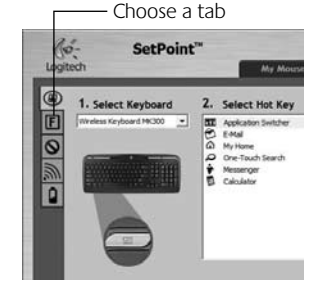

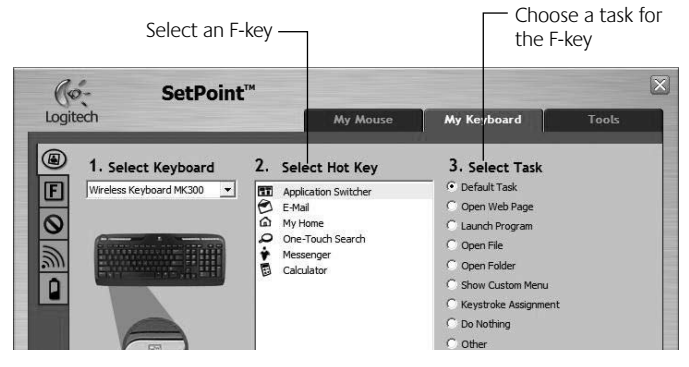

Keyboard F-key Settings tab

( 🏶

English 17

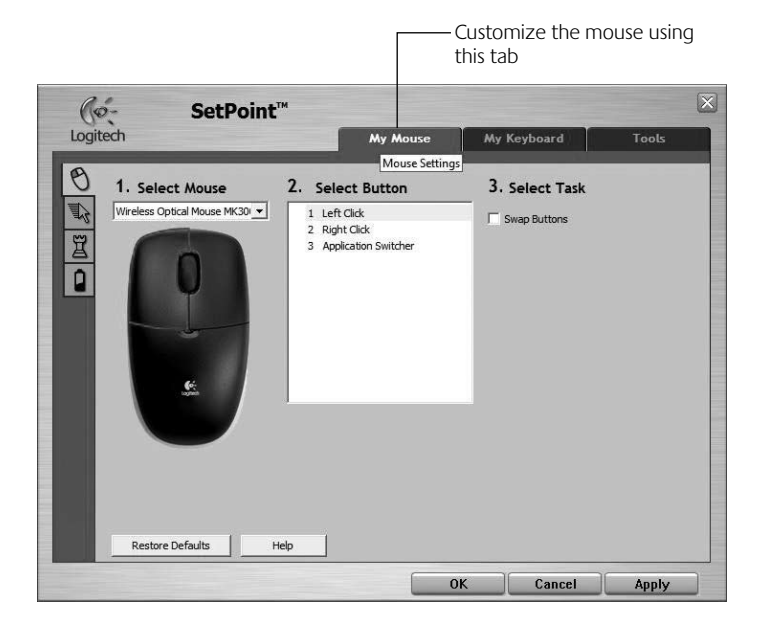

۲

#### My Mouse tab

For more information about customizing your keyboard and mouse, please refer to the help system.

( 🏶

#### 18 English

620-001674 EMEA Med Rook.indd 18

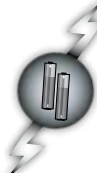

### Battery management

Your keyboard has up to 15 months of battery life, and your mouse has up to 8 months. (Note that the mouse can work with *only* one battery, but with significantly reduced battery life.)\*

#### Battery sleep mode

Did you know that both your keyboard and mouse go into sleep mode after you stop using them for a few minutes? This feature helps limit battery usage. Both devices are up and running immediately once you begin using them again.

#### How to check the battery level for the keyboard (software required)

#### Press the Battery Status Check hotkey.

The SetPoint Software Keyboard Battery tab pops up. It shows the current battery level of the keyboard.

#### How to check the battery level for the mouse

- **Option 1:** Turn the mouse off, and then on using the On/Off slider switch on the bottom of the mouse. Look at the battery LED on the top case. If the LED glows green for 10 seconds, the batteries are good. If the LED blinks red, the battery level has dropped to 10%. (You still have a few days of battery usage left.)
- **Option 2:** Launch the SetPoint Software, and click the Mouse Battery tab to see the current battery level of the mouse.

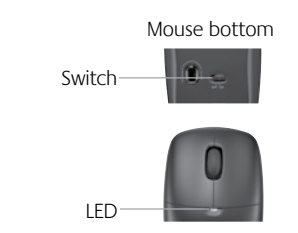

\* Battery life varies with usage and computing conditions. Heavy usage usually results in shorter battery life.

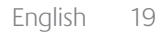

## Troubleshooting

Keyboard and mouse are not working

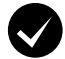

**Check the cable connection.** Also, try changing USB ports.

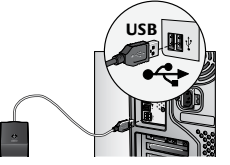

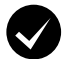

Move closer? Try moving the keyboard or mouse closer to the receiver.

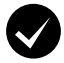

( )

**Relocate the receiver.** Place the receiver away from electrical devices and avoid metallic surfaces.

**Check battery installation.** Also check the battery power of each device. (See **Battery management** for more information.)

To open the mouse battery compartment, press down on the compartment cover, and slide cover toward rear of mouse.

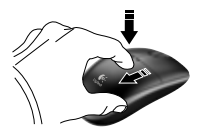

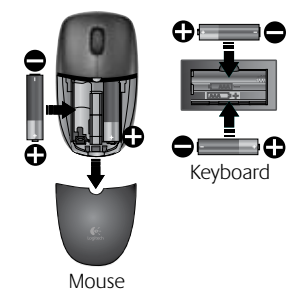

20 English

 $( \blacklozenge )$ 

### Troubleshooting

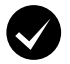

Is the mouse turned on? On the mouse bottom, move the power slider switch **right** to turn on the mouse. The Battery LED on the mouse top case should light green for 10 seconds. (See **Battery management** for more information.)

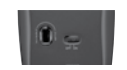

Mouse bottom

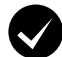

Are you experiencing slow or jerky cursor movement? Try the mouse on a different surface (e.g., deep, dark surfaces may affect how the cursor moves on the computer screen).

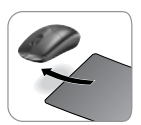

۲

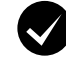

( )

#### Establish a connection:

- 1. Press the **Connect** button on the receiver.
- QUICKLY press the Connect button (half second) under each device. The mouse LED (top case) should blink.

For additional help, refer to the Customer Support telephone numbers on page 70.

Also visit **www.logitech.com/comfort** for more information about using your product, and for ergonomics.

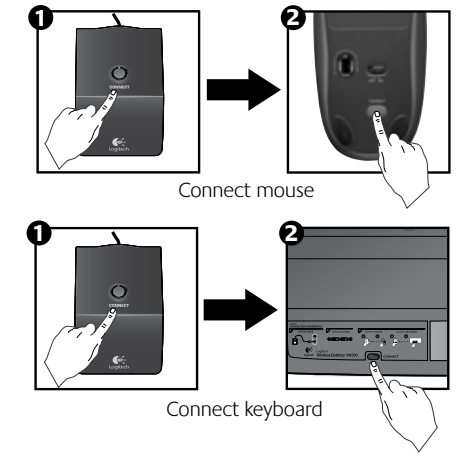

English 21

### Tangentbordsfunktioner: snabbknappar

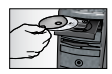

Om du vill dra nytta av tangentbordets **samtliga** funktioner eller anpassa dem efter dina behov installerar du Logitech<sup>®</sup>-programvaran SetPoint<sup>™</sup> (som följer med produkten).

1. Logitechs programväxlare

- 2. Internetzon
  - a. E-postprogram
  - b. Webbläsare
  - c. Sökmotor på internet
  - d. Snabbmeddelanden

#### 3. Multimedienavigering

- a. Föregående spår
- b. Spela/Pausa spår
- c. Nästa spår

- 4. Volymzon
  - a. Ljud av
  - b. Volym -
  - c. Volume +

#### 5. Bekvämlighetszon

- a. Windows<sup>®</sup> Kalkylatorn
- Kontroll av batteristatus (Se *Batterihantering* för mer information.)

#### 22 Svenska

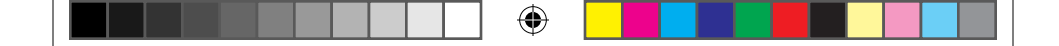

### Tangentbordsfunktioner: snabbknappar

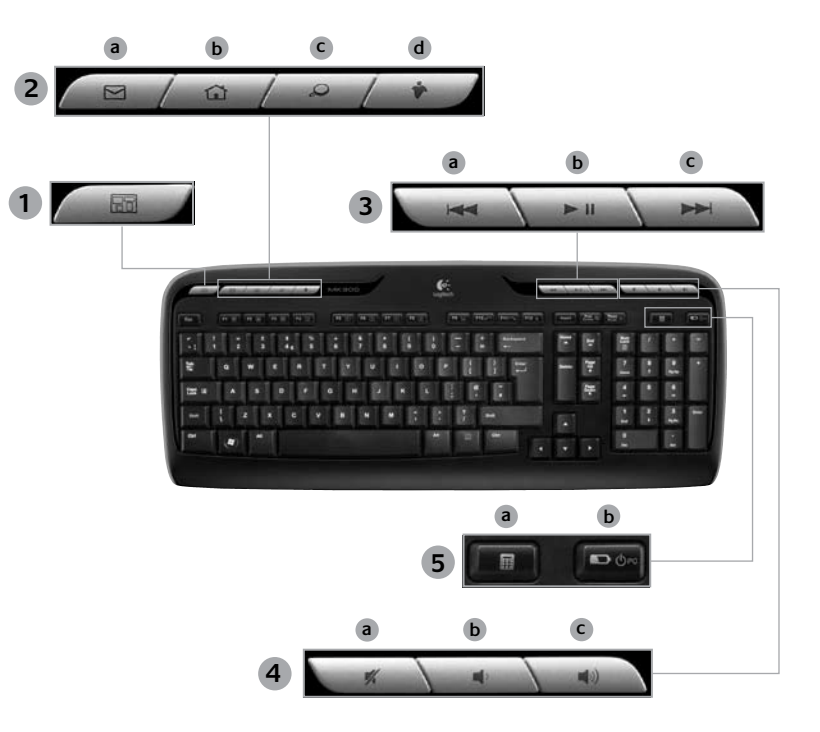

۲

Svenska 23

### Tangentbordsfunktioner: F-tangenter

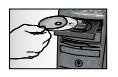

Om du vill dra nytta av tangentbordets **samtliga** funktioner eller anpassa dem efter dina behov installerar du Logitech<sup>®</sup>-programvaran SetPoint<sup>™</sup> (som följer med produkten).

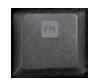

 $( \bullet )$ 

Med de användarvänliga utökade F-tangenterna kan du enkelt öppna program eller styra dina musikfiler. När du vill använda de utökade funktioner (grå ikoner) håller du samtidigt ner tangenten och **F-tangenten Fn** som du vill använda.

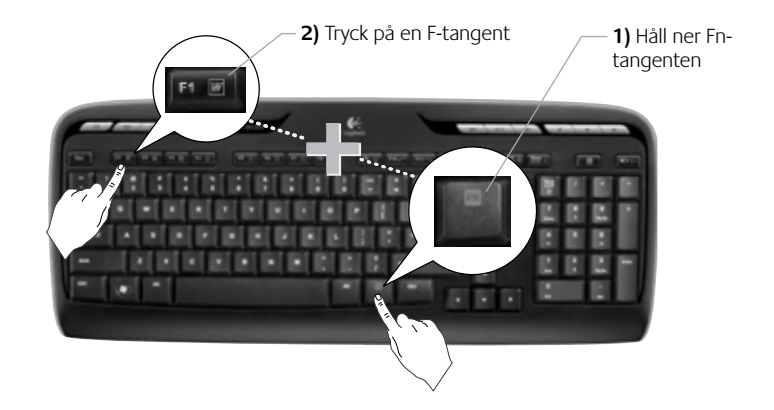

24 Svenska

620-001674 EMEA Med Rook.indd 24

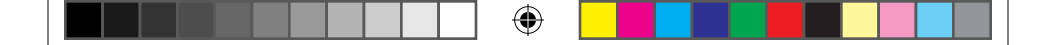

Användarhandbok

### Tangentbordsfunktioner: F-tangenter

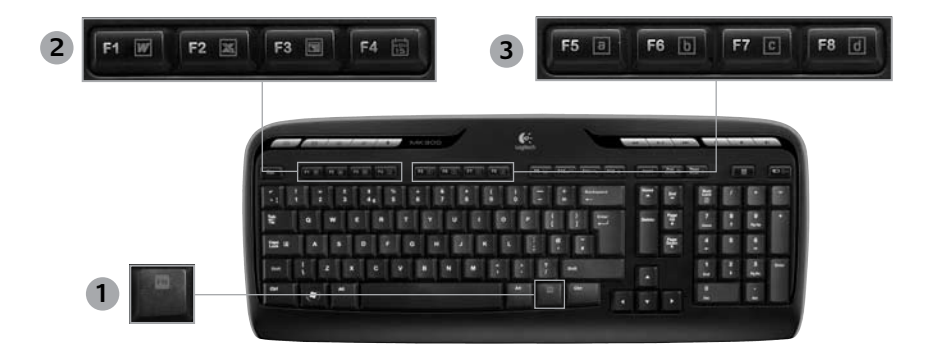

4

- 1. Fn tangent (används med F-tangenterna)
- 2. Produktivitetszon

( )

- Fn +F1 Öppnar dokumentprogram
- Fn +F2 Öppnar kalkylprogram
- **Fn +F3** Öppnar presentationsprogram
- Fn +F4 Öppnar kalender

#### 3. Favoritzon

 Fn +F5- till F8-tangenterna kan programmeras så att ditt favoritprogram, mapp eller webbplats öppnas. Tryck samtidigt på Fn och motsvarande F-tangent (F5, F6, F7 eller F8), precis som när du väljer kanal på bilradion.

#### Svenska 25

|--|--|--|--|--|

### Tangentbordsfunktioner: F-tangenter

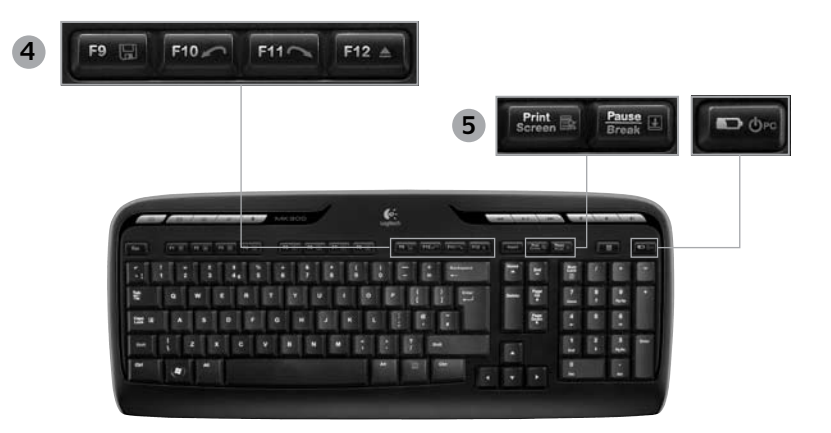

#### 4. Internetzon

- Fn +F9 Spara fil
- Fn +F10 Ångra den senaste åtgärden
- Fn+F11 Gör om den senaste åtgärden
- Fn +F12 Öppna och stänger cd-dvd-luckan

#### 5. Diverse

- Fn + Print Screen: Snabbmeny
- Fn +Pause/Break: Scroll Lock
- Fn + Kontroll av batteristatus: Försätter datorn i viloläge

#### 26 Svenska

620-001674 EMEA Med Rook.indd 26

Användarhandbok

### Musfunktioner: knappar och rullning

- 1. Vänsterklicka
- 2. Högerklicka

( )

- Rullningshjul Använd SetPoint-programvaran för att ställa in önskad acceleration. (Se Anpassa tangentbord och mus.)
- 4. Batteriindikator Lysdioden lyser grön i 10 sekunder när musen slås på. Lampan börjar blinka rött när batterinivån är lägre än 10%.
- På/Av-brytare Stäng av musen när du befinner dig på resande fot eller när du inte har tänkt använda den på ett tag.
- 6. Anslutningsknappen (CONNECT) Se Felsökning för mer information om hur du använder den.

•

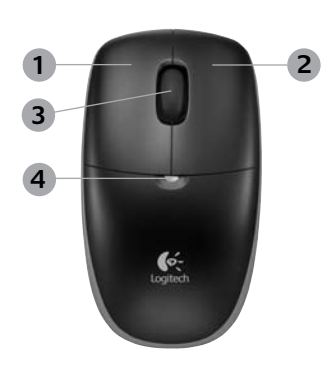

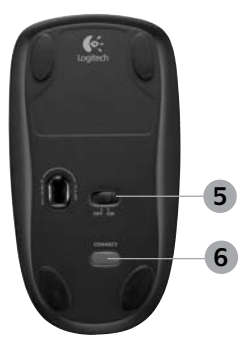

#### Svenska 27

### Anpassa tangentbord och mus

- 1. Dubbelklicka på ikonen för mus- och tangentbordsinställningar 🌉 🌑 på skrivbordet .
- Om du vill anpassa tangentbordet klickar du på fliken Tangentbord. Om det är musen du vill anpassa klickar du på fliken Mus.

•

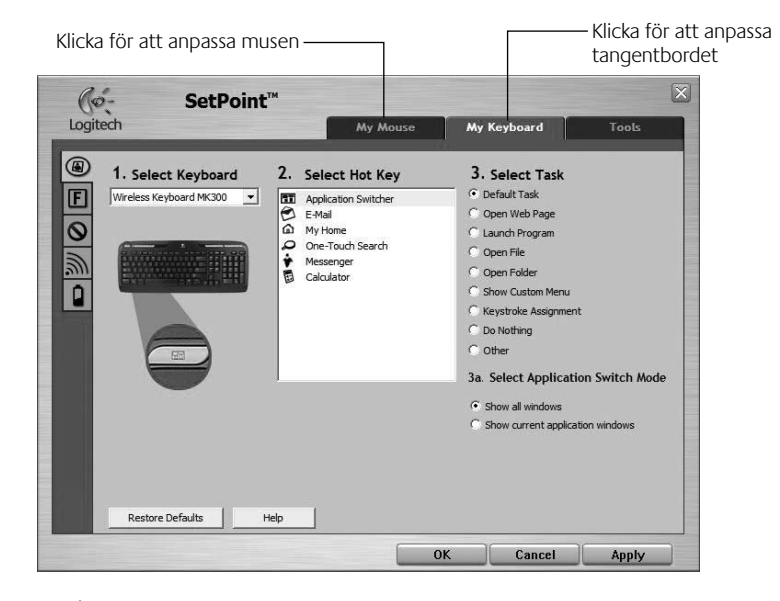

•

28 Svenska

( )

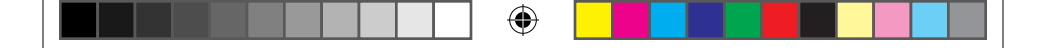

#### Användarhandbok

- **3.** Till vänster visas flera flikar för antingen tangentbordet eller musen.
- Välj en flik, till exempel F-tangentinställningar för tangentbordet. En bild visas av de F-tangenter (lista 2) som kan kopplas till olika funktioner (lista 3).
- 5. Markera den F-tangent du vill anpassa i listan 2. Välj F-tangent.
- 6. Markera önskad funktion i listan 3. Välj funktion.
- 7. När du är klar klickar du på **OK** för att spara F-tangentinställningarna.

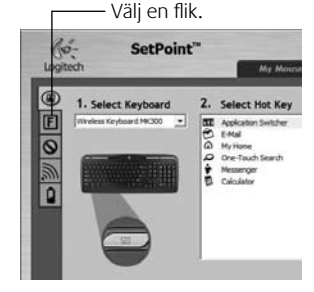

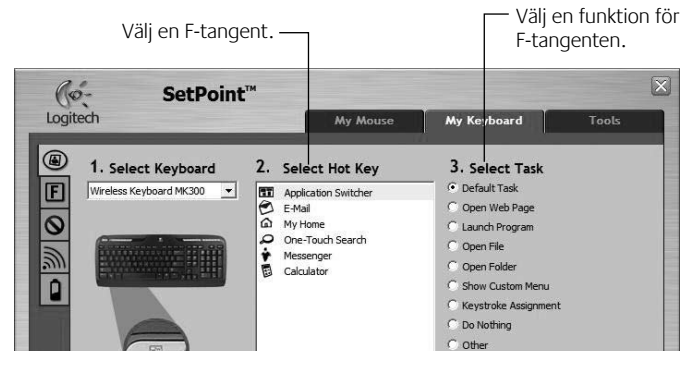

#### Fliken F-tangentinställningar

(4)

Svenska 29

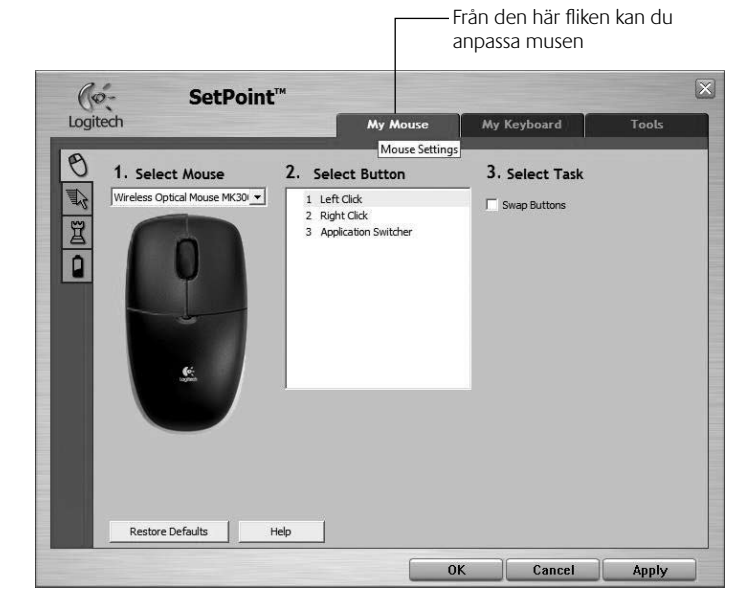

۲

#### **Fliken Mus**

( )

Mer information om hur du anpassar tangentbordet och musen finns i hjälpen.

#### 30 Svenska

620-001674 EMEA Med Rook.indd 30

### Batterihantering

Tangentbordet har en batteritid på 15 månader och musen har en batteritid på upp till 8 månader. (Obs! Musen kan fungera med endast *ett* batteri, men batteritiden minskas betydligt.)\*

#### Viloläge

Visste du att både batteriet och tangentbordet försätts i viloläge om du inte använder dem under ett par minuter? På så sätt ökar batteriets livslängd. Båda enheterna vaknar till liv så snart du använder dem igen.

#### Så här kontrollerat du tangentbordets batteristatus (programvara krävs):

Tryck på snabbtangenten Kontroll av batteristatus.

Då öppnas en flik i SetPoint, som visar tangentbordets batterinivå.

#### Så här kontrollerat du musens batterinivå:

- Alternativ 1: Stäng av musen och slå på den igen med hjälp av strömbrytaren på undersidan. Titta på batteriindikatorn på musens ovansida. Om strömindikatorn lyser grönt i 10 sekunder är batterinivån hög. Indikatorn blinkar rött när batterinivån är lägre än 10%. (Det innebär att du fortfarande har några dagars batteritid kvar.)
- Alternativ 2: Starta SetPoint och klicka på fliken för musens batterinivå.
- Batteriets livslängd varierar beroende på användning och datormiljö. Flitigt dagligt bruk förkortar batteriets livslängd.
  - Svenska 31

Musens undersida

Strömbrytare

Lysdiod

### Felsökning

Tangentbordet och musen fungerar inte.

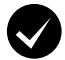

Kontrollera att alla kablar har kopplats in korrekt. Försök med en annan port.

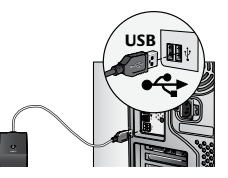

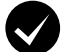

Flytta närmare? Flytta tangentbordet eller musen närmare mottagaren.

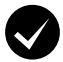

Prova att flytta mottagaren. Placera mottagaren på säkert avstånd från annan elektrisk utrustning och undvik metallytor.

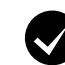

( )

Kontrollera att batterierna är rätt isatta. Kontrollera enheternas batteristyrka. (Se Batterihantering för vidare information.)

Tryck ner ovanstycket och för det bakåt om du vill komma åt batterifacket

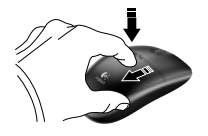

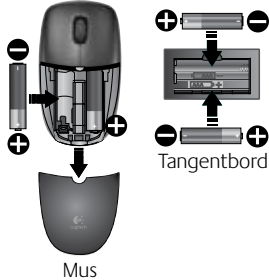

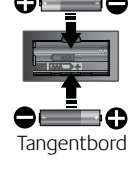

( )

#### 32 Svenska

### Felsökning

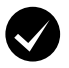

Är musen påslagen? För strömbrytaren till läge ON för att slå på musen. Batteriindikatorn på ovansidan borde då lysa grönt i 10 sekunder. (Se **Batterihantering** för vidare information.)

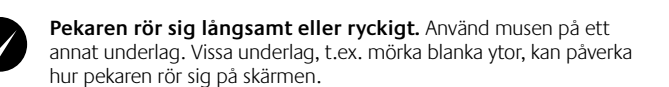

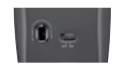

Musens undersida

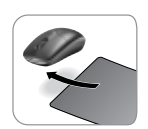

( )

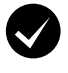

( )

#### Upprätta en anslutning:

- 1. Tryck på anslutningsknappen (Connect) på mottagaren.
- Tryck därefter snabbt (en halv sekund) på anslutningsknapparna på musen och tangentbordet. Batteriindikatorn på musens ovansida bör då blinka.

Du kan även ta kontakt med kundsupportavdelningen. Telefonnummer finns på sidan 70.

Se även **www.logitech.com/comfort** för vidare information om produkten samt ergonomiska råd och tips.

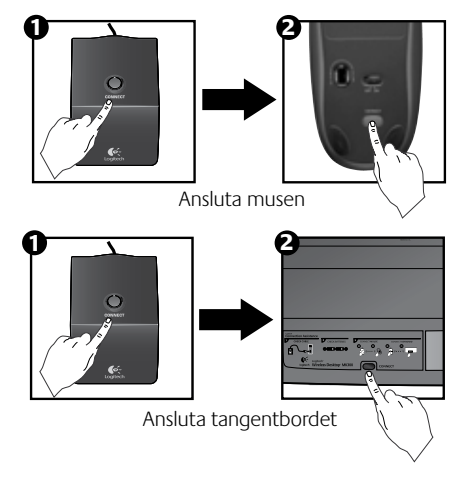

Svenska 33

### Tastaturfunktioner: genvejsknapper

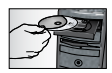

(\$

Hvis du vil have fuldt udbytte af **alle** tastaturets funktioner og kunne tilpasse dets funktioner som du vil, skal du installere den medfølgende Logitech<sup>®</sup> SetPoint<sup>™</sup>-software.

# 1. Logitechs programskifter

|--|

#### 2. Internetzone

- a. E-mail-program
- b. Internetbrowser
- c. Internetsøgemaskine
- d. Messenger

#### 3. Multimedienavigation

- a. Forrige nummer
- b. Afspil/pause
- c. Næste nummer

#### 4. Lydstyrkezone

- a. Slå lyden fra
- b. Skru ned
- c. Skru op

#### 5. Den praktiske zone

- a. Windows<sup>®</sup> Lommeregner
- **b.** Kontrol af batteristatus (flere oplysninger under *Strømstyring*.)

#### 34 Dansk

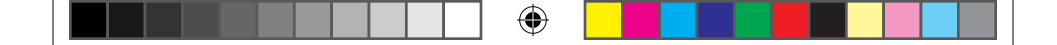

## Tastaturfunktioner: genvejsknapper

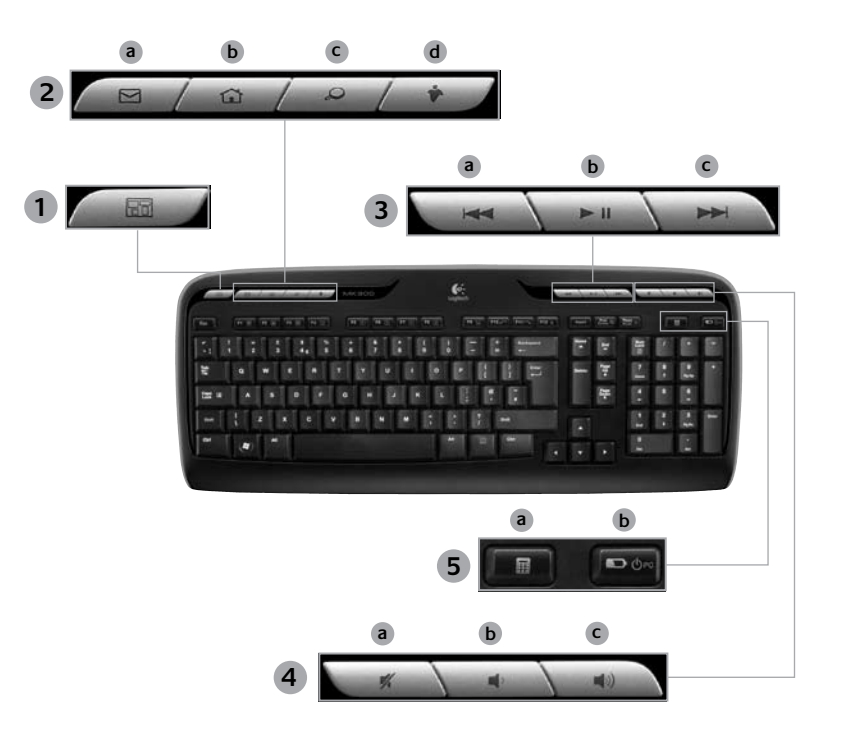

۲

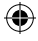

Dansk 35

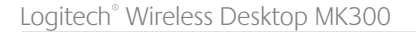

### Tastaturfunktioner: F-taster

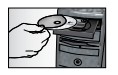

Hvis du vil have fuldt udbytte af **alle** tastaturets funktioner og kunne tilpasse dets funktioner som du vil, skal du installere den medfølgende Logitech<sup>®</sup> SetPoint<sup>™</sup>-software.

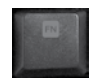

 $( \bullet )$ 

Med F-tasternes alternative funktioner kan du nemt starte programmer og styre musikafspilningen. Når du vil bruge en af de alternative funktioner (grå ikoner), skal du trykke på **Fn**-tasten og den pågældende **F-tast** samtidig.

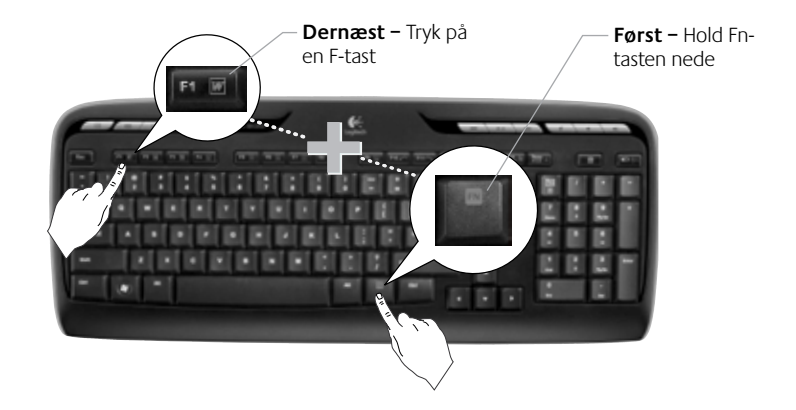

36 Dansk
|  | ۲ |  |  |  |
|--|---|--|--|--|
|--|---|--|--|--|

Brugervejledning

### Tastaturfunktioner: F-taster

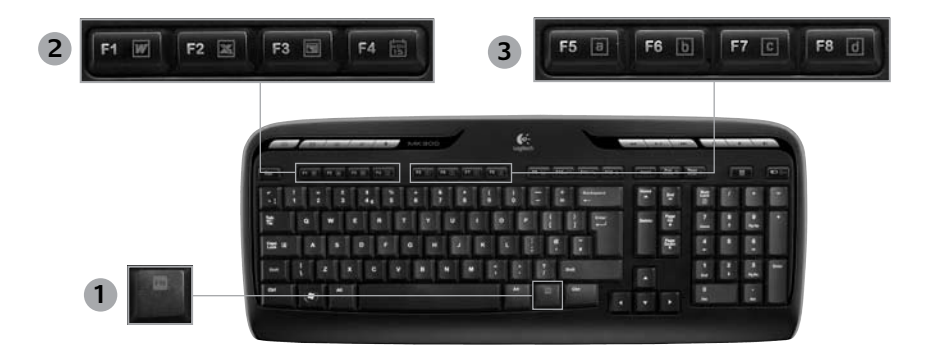

- 1. Fn tast (bruges sammen med F-taster)
- 2. Kontorzone

( )

- Fn +F1 Åbner tekstbehandlingsprogram
- Fn +F2 Åbner regnearksprogram
- Fn +F3 Åbner præsentationsprogram
- Fn +F4 Åbner kalenderprogram

- 3. Foretrukne-zone
  - Fn +F5 til F8 kan programmeres til at abne et program, en mappe eller en webside når du samtidig trykker på fn og F5, F6, F7 eller F8 (ligesom knapperne på en bilradio).

### Dansk 37

|     |  | ۲ |  |  |
|-----|--|---|--|--|
| L . |  |   |  |  |

### Tastaturfunktioner: F-taster

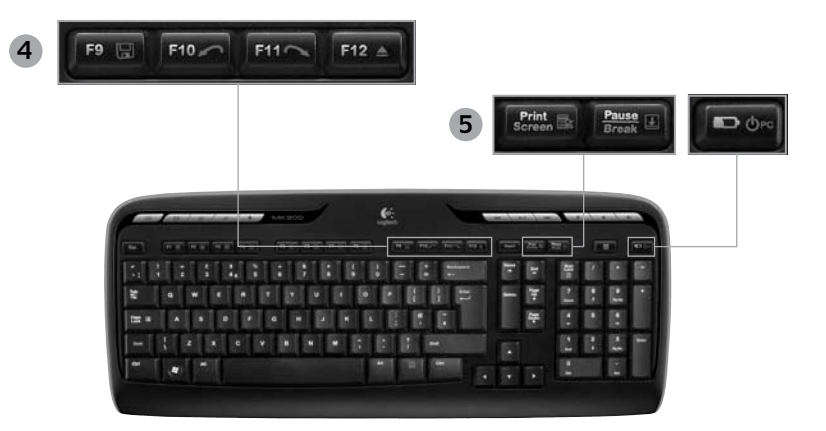

#### Internetzone 4.

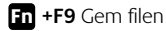

- Fn +F10 Fortryd sidste handling
- Fn +F11 Gentag sidste handling
- Fn +F12 Skubber cd/dvd ud/ind

#### 5. Diverse

•

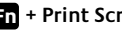

Fn + Print Screen: Genvejsmenu

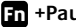

- Fn +Pause/Break: Scroll lock
- Fn +Kontrol af batteristatus: Dvaletilstand

#### 38 Dansk

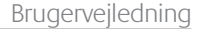

### Musens funktioner: knapper og scrolning

- 1. Venstreklik
- 2. Højreklik

( )

- Scrollehjul brug SetPoint-softwaren til at indstille markørhastigheden og accelerationen. (Der er flere oplysninger under *Tilpasning af tastaturet og musen*).
- 4. Batteriindikator lampen lyser grønt i 10 sekunder når musen tændes. Når batteriniveauet er lavere end 10%, blinker den rødt.
- 5. Afbryderknap: Du kan slukke musen hvis den skal med et andet sted hen, eller hvis du ikke skal bruge den i længere tid.
- 6. Tilslutningsknap der er oplysninger om hvordan denne knap bruges, under Problemløsning.

( )

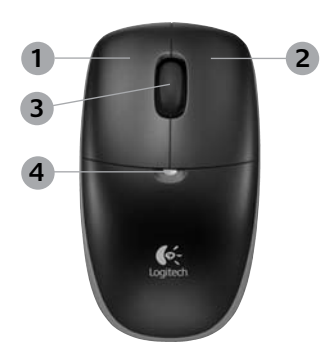

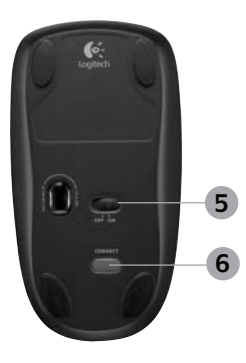

Dansk 39

### Tilpasning af tastaturet og musen

- 1. Dobbeltklik på ikonet Muse- og tastaturindstillinger 🌉 🌑 på skrivebordet i Windows<sup>°</sup>.
- 2. Hvis du vil tilpasse tastaturet, skal du klikke på fanen Tastatur. Hvis du vil tilpasse musen, skal du klikke på fanen Mus.

(

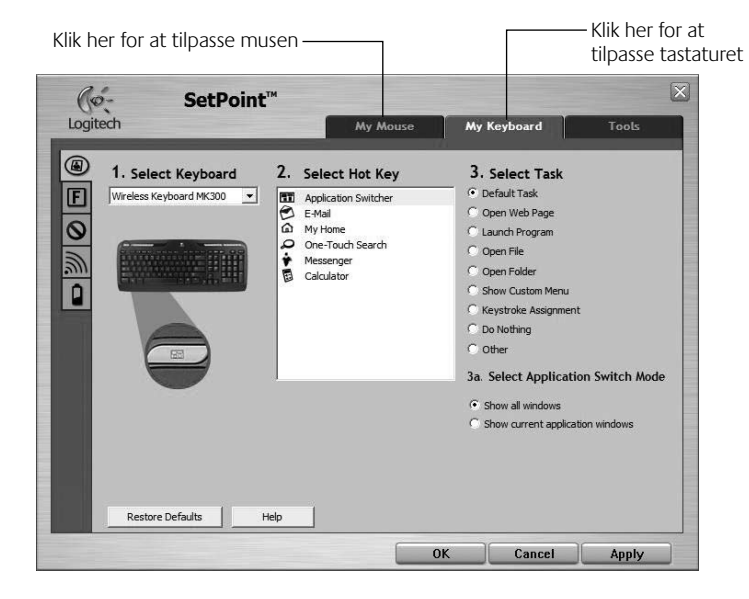

•

40 Dansk

(

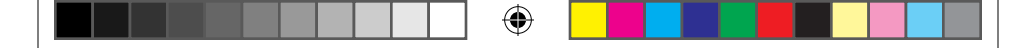

### Brugervejledning

- **3.** Uanset om du vælger tastaturet eller musen, vises en række faner til venstre.
- Vælg en fane, fx tastaturets Indstillinger for F-taster. Der vises et billede af tastaturet med de F-taster (liste 2) der kan tildeles funktioner (liste 3).
- Vælg den F-tast hvis funktion du vil ændre, i listen 2. Vælg F-tast.
- 6. Vælg den nye funktion i listen 3. Vælg funktion.
- 7. Når du er færdig, skal du klikke på **OK** for at gemme tildelingen af den nye funktion.

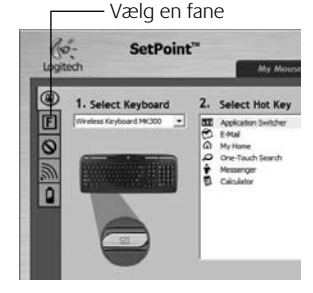

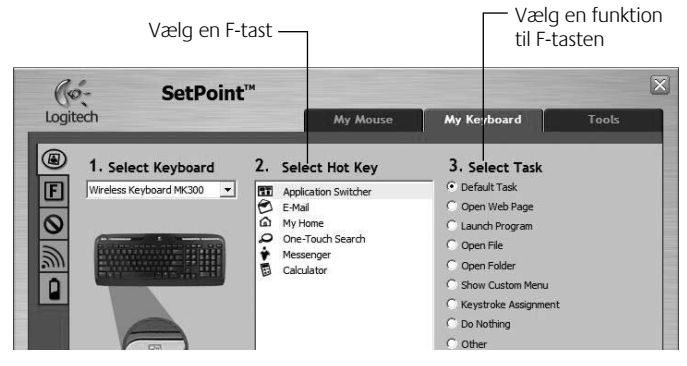

### Fanen Indstillinger for F-taster

Dansk 41

( )

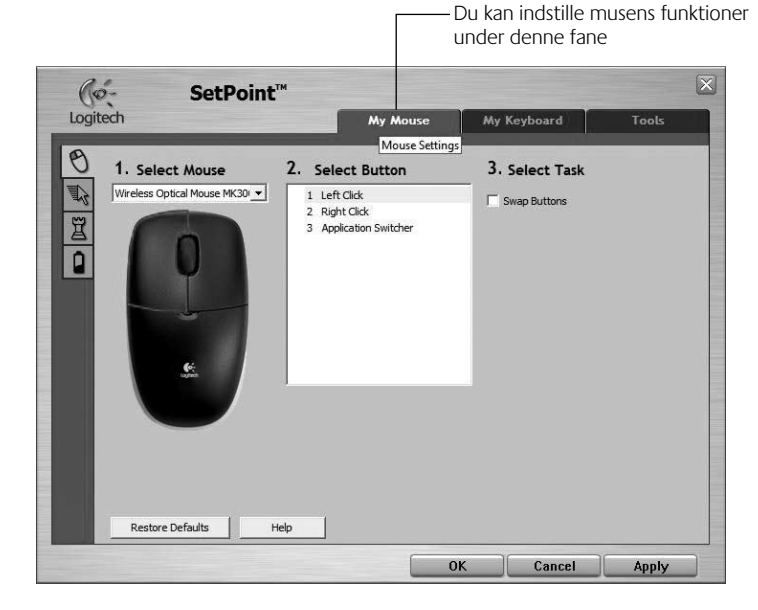

۲

### Fanen Mus

( )

Der er flere oplysninger om tilpasning af tastaturet og musen i den elektroniske hjælp.

### 42 Dansk

620-001674 EMEA Med Rook.indd 42

## Strømstyring

Batterilevetid er op til 15 måneder for tastaturet og op til 8 måneder for musen. (Vær opmærksom på at musen også virker med *kun* ét batteri, men med drastisk nedsat batterilevetid).\*

### Dvaletilstand for batteriet

Vidste du at både tastaturet og musen kan gå i dvaletilstand når de ikke er blevet brugt i fem minutter? Denne funktion sparer på batteriet. Begge enheder tændes igen med det samme du begynder at bruge dem.

### Sådan kontrollerer du tastaturets batteristatus (softwaren skal være installeret)

Tryk på genvejsknappen Kontrol af batteristatus.

Batterifanen i SetPoint-softwaren åbnes. Dér vises tastaturets batteristatus.

#### Sådan kontrollerer du musens batteristatus

- 1. mulighed: Sluk for musen, og tænd den igen vha. tænd/sluk-knappen på undersiden af musen. Hold øje med batteriindikatoren på oversiden. Hvis indikatoren lyser grønt i 10 sekunder, er der strøm på batterierne. Hvis indikatoren blinker rødt, er batteriniveauet under 10%. (Der er stadig batteri nok til et par dage).
- 2. mulighed: Klik på batterifanen for musen i SetPoint-Softwaren for at se musens batteristatus.

#### Musens underside

Skydeknap

Indikator

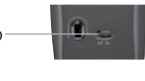

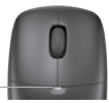

\* Batteriets levetid afhænger af brugen. Hyppig brug medfører som regel kortere batterilevetid.

Dansk 43

## Problemløsning

#### Tastaturet og musen virker ikke

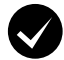

Kontroller at alle stik sidder ordentligt. Prøv at sætte den i en anden USB-port.

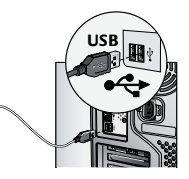

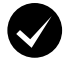

Ryk dem tættere på hinanden Prøv at flytte tastaturet og/eller musen tættere på modtageren.

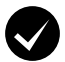

Flyt modtageren. Anbring modtageren, så den ikke er for tæt på andre elektriske apparater, og stil den ikke på metaloverflader.

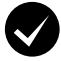

( )

Kontroller at batterierne sidder rigtigt. Kontroller begge enheders batteristatus. (Du kan finde flere oplysninger under **Strømstyring**).

Du kan åbne musens batterihus ved at trykke på dækslet og bevæge det mod musens bagside.

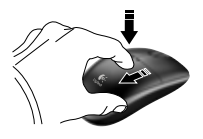

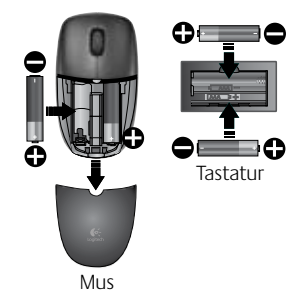

44 Dansk

# Problemløsning

- Er musen tændt? Bevæg skydeknappen på musens underside til højre for at tænde musen. Batteriindikatoren på musens overside burde lyse grønt i 10 sekunder. (Du kan finde flere oplysninger under Strømstyring).
- Bevæger markøren sig langsomt eller i ryk? Prøv at bruge musen på en anden overflade; meget mørke og blanke overflader kan påvirke markørens bevægelser.

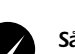

( )

#### Sådan etablerer du forbindelse:

- Tryk på **Connect**-knappen på 1. modtageren.
- 2. VÆR HURTIG, og tryk på Connect-knappen på undersiden af hver enhed i et halvt sekund. Musens batteriindikator (på oversiden) burde blinke.

Du kan få yderligere hjælp ved at ringe til kundesupporten – telefonnummeret finder du på side 70

Du kan også besøge www.logitech.com/comfort hvis du vil vide mere om hvordan produktet bruges. og om arbejdsfysiologi.

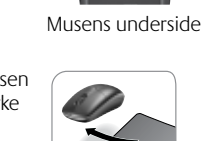

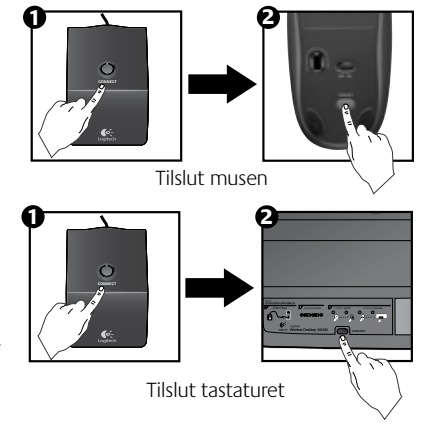

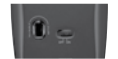

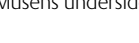

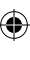

### Brugerveiledning

### Tastaturfunksjoner: hurtigknapper

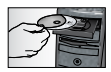

Hvis du ønsker tilgang til **alle** funksjonene til tastaturet, eller hvis du vil tilpasse det dine egne behov, må du installere den medfølgende Logitech<sup>®</sup> SetPoint<sup>™</sup>-programvaren.

1. Logitech hurtigveksler

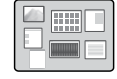

#### 2. Internett-sone

- a. E-postprogram
- **b.** Nettleser

( )

- c. Internett-søkemotor
- d. Messenger

#### 3. Navigering i multimedier

- a. Forrige spor
- b. Spill av / pause
- c. Neste spor

#### 4. Volumkontroller

- a. Slå av lyden
- b. Volum ned
- c. Volum opp

#### 5. Ekstrafunksjonssone

- a. Windows<sup>®</sup> kalkulator
- **b.** Batteriknapp (Se **Om batterier** for mer informasjon.)

### 46 Norsk

620-001674 EMEA Med Rook.indd 46

•

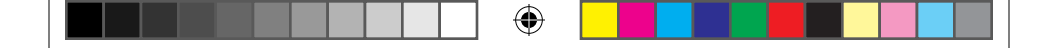

## Tastaturfunksjoner: hurtigknapper

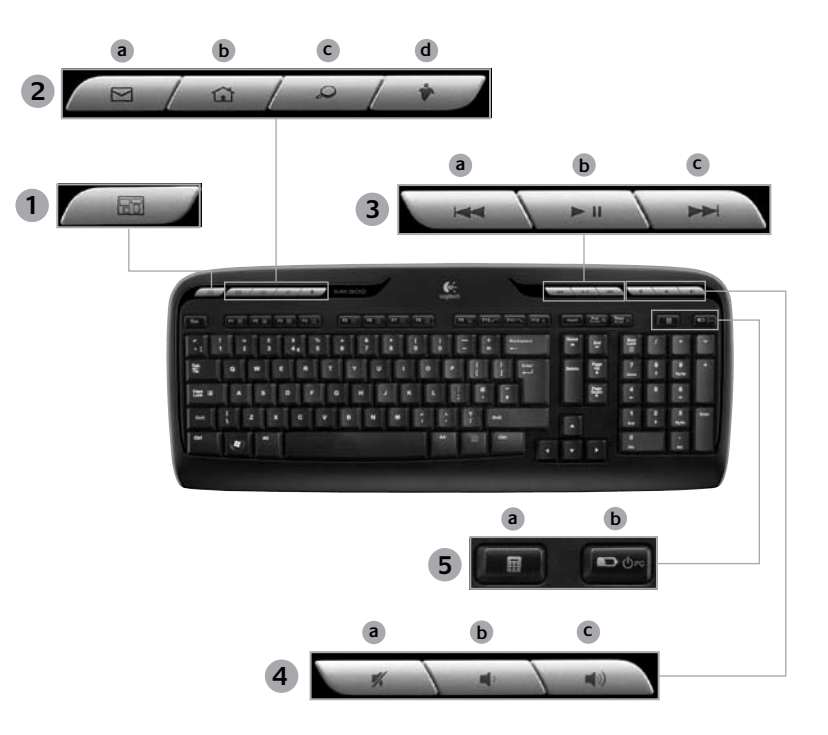

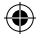

Norsk 47

۲

۲

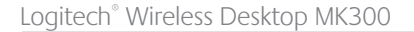

### Tastaturfunksjoner: F-taster

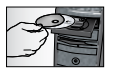

Hvis du ønsker tilgang til **alle** funksjonene til tastaturet, eller hvis du vil tilpasse det dine egne behov, må du installere den medfølgende Logitech<sup>®</sup> SetPoint<sup>™</sup>-programvaren.

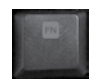

De brukervennlige F-tastene gjør det enkelt å starte programmer eller kontrollere musikkavspilling. Hvis du vil bruke ekstrafunksjonene (grå ikoner), trykker du samtidig på **Fn**-tasten og den **F-tasten** du vil bruke.

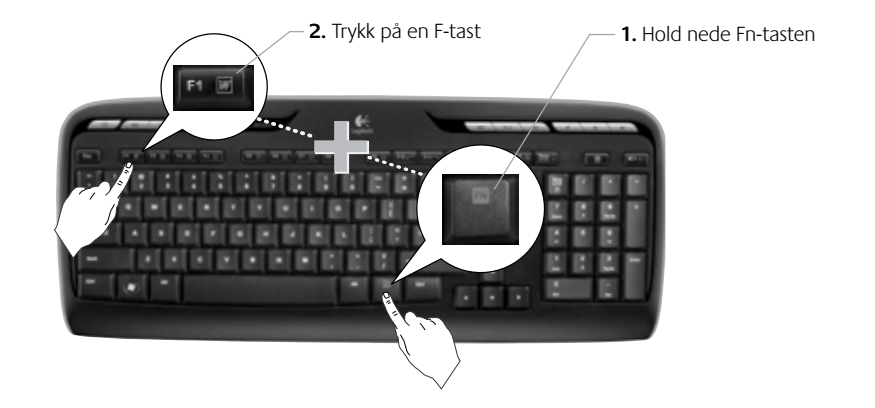

#### 48 Norsk

|  | ) |  |  |  |
|--|---|--|--|--|
|--|---|--|--|--|

Brukerveiledning

### Tastaturfunksjoner: F-taster

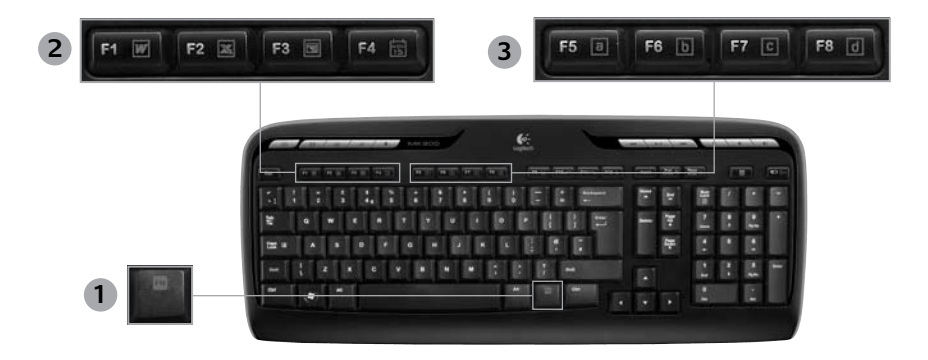

•

- 1. Fn tast (til bruk med F-taster)
- 2. Produktivitetssone

( )

- Fn +F1 Åpner tekstbehandler
- Fn +F2 Åpner regneark
- Fn +F3 Åpner presentasjonsprogram
- Fn +F4 Åpner kalender

#### 3. Favorittsone

 Fn +F5 til F8 velg de programmene, mappene eller nettsidene du liker best ved å holde inne
Fn og F5,
F6, F7 eller F8 (akkurat som når du programmerer forhåndsinnstilte kanaler på en bilradio).

Norsk 49

|     |  | ۲ |  |  |
|-----|--|---|--|--|
| L . |  |   |  |  |

## Tastaturfunksjoner: F-taster

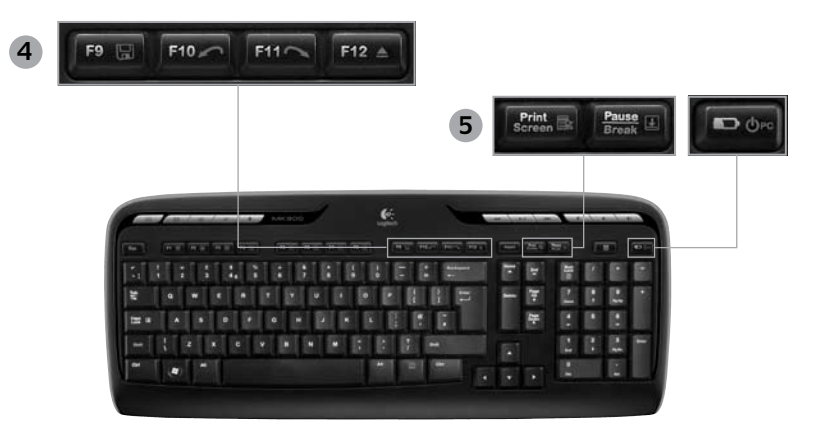

#### Internett-sone 4.

- Fn +F9 Lagrer fil
- Fn +F10 Angrer den forrige handlingen du utførte
- Fn +F11 Repeterer den forrige handlingen du utførte

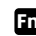

Fn +F12 Åpner/lukker CD/DVD-stasjon

#### 5. Diverse

•

Fn +Print Screen: Kontekstsensitiv meny

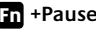

Fn +Pause/Break: Rullelås

Fn +Batteriknappen: Setter pc-en i hvilemodus

#### 50 Norsk

Brukerveiledning

### Musefunksjoner: knapper og rulling

- 1. Venstre museknapp
- 2. Høyre museknapp

( )

- 3. Rullehjul Bruk SetPoint-programvaren til å angi ønsket hastighet og akselerasjon. (Se *Tilpasse tastaturet og musen*.)
- Batterilampe Lampen lyser grønt i 10 sekunder når musen slås på. Når lampen blinker rødt, betyr det at batterinivået er under 10%.
- 5. Strømbryter: slå av musen hvis du har tenkt å ta den med deg et sted, eller hvis du ikke har tenkt å bruke den på en stund.

•

6. Tilkoplingsknapp – Se *Feilsøking* for mer informasjon om bruk.

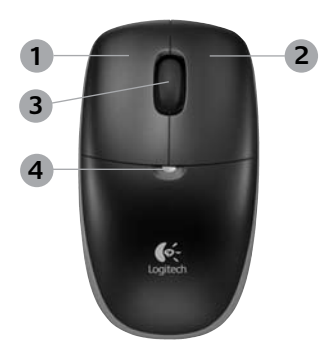

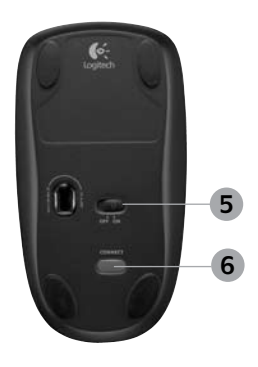

Norsk 51

### Tilpasse tastaturet og musen

1. Dobbeltklikk på ikonet Innstillinger for mus og tastatur av skrivebordet hvis du vil endre innstillinger.

•

 Klikk på kategorien Tastatur for å tilpasse tastaturet. Klikk på kategorien Mus for å gjøre det same for musen.

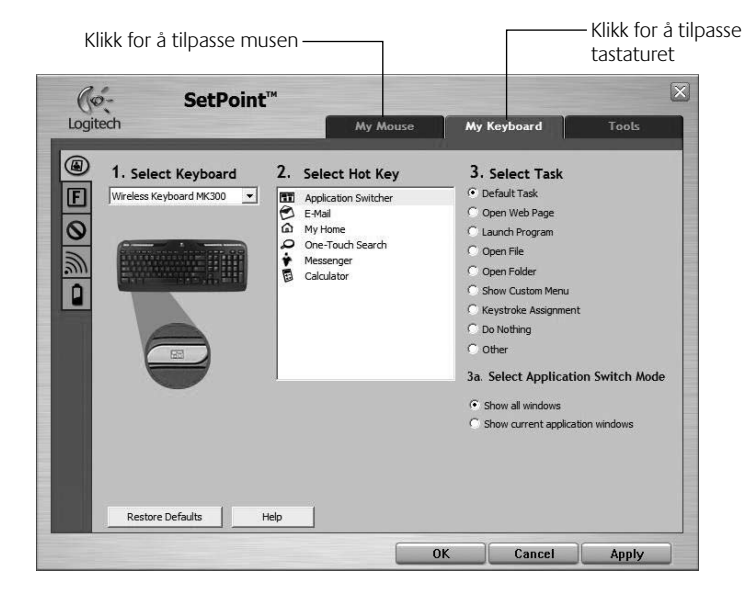

•

52 Norsk

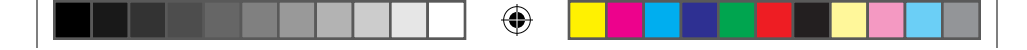

### Brukerveiledning

- **3.** En rekke kategorier vises til venstre, for enten tastaturet eller musen.
- 4. Velg en kategori, for eksempel F-tastinnstillinger for tastaturet. Nå skal det vises et bilde av tastaturet med en oversikt over de F-tastene (liste 2) som kan tilordnes ulike handlinger (liste 3).
- 5. I listen 2. Velg F-tast markerer du F-tasten som skal tildeles en ny oppgave.
- 6. Velg oppgave i listen 3. Velg en handling.
- 7. Når du er ferdig, klikker du på **OK** for å lagre de nye innstillingene for F-tasten(e).

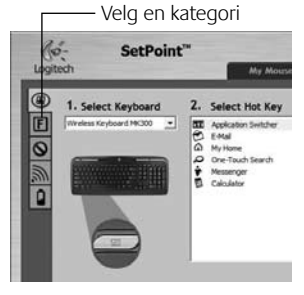

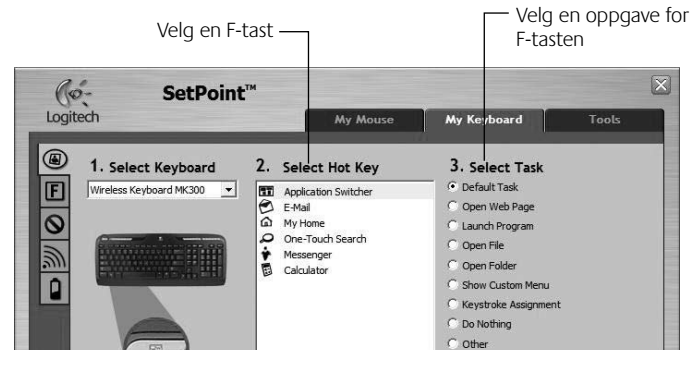

### Kategorien F-tastinnstillinger

Norsk 53

( )

۲

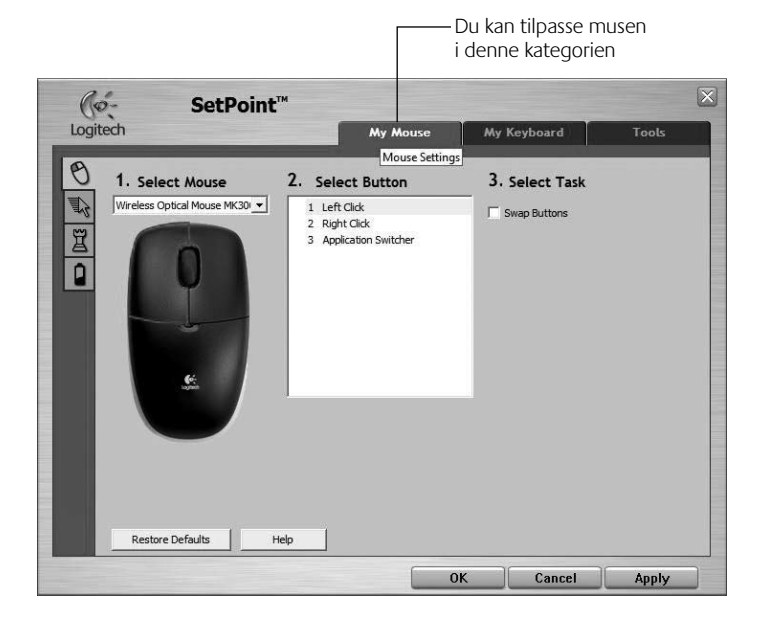

۲

### **Kategorien Mus**

 $(\mathbf{r})$ 

Du kan finne ut mer om å tilpasse tastaturet og musen i hjelpefilen.

### 54 Norsk

620-001674 EMEA Med Rook.indd 54

## Om batterier

Tastaturbatteriet kan vare opptil 15 måneder, og batteriet i musen opptil 8 måneder. (Merk at musen kan fungere med bare ett batteri, men da med mye kortere batterilevetid.)\*

### **Hvilemodus**

Visste du at både tastaturet og musen går i hvilemodus når de står ubrukte en stund? Slik spares batteriet. Begge enhetene starter opp igjen med en gang du begynner å bruke dem

### Slik kontrollerer du batterinivået for tastaturet (programvare påkrevd)

Trykk på **Batteri**-hurtigknappen .

Kategorien Tastaturbatteri åpnes i SetPoint-programvaren. Den viser det gjeldende batterinivået for tastaturet

#### Slik kontrollerer du batterinivået for musen

- Alternativ 1: Slå musen av og så på igjen ved å bruke av/påbryteren på undersiden av musen. Hold øye med batterilampen. Hvis den lyser grønt i 10 sekunder, er batterinivået høyt. Hvis lampen blinker rødt, betyr det at batterinivået er på 10%. (Du har fremdeles noen dagers batterilevetid igjen.)
- Alternativ 2: Kjør SetPoint-programvaren og klikk på kategorien Batterier til mus for å se gjeldende batterinivå for musen.

#### Undersiden av musen

Bryter

Lampe

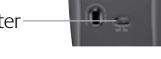

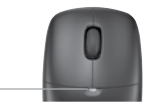

\* Batterienes levetid avhenger av bruk og omgivelser. Batterier som brukes mye og ofte, har kortere batterilevetid.

Norsk 55

# Feilsøking

Tastaturet og musen virker ikke

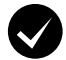

Kontroller at alle ledningene er riktig tilkoplet. Prøv også å bytte usb-port.

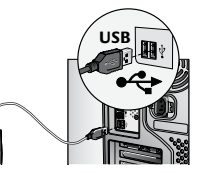

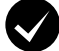

Avstandsproblem? Prøv å flytte tastaturet eller musen nærmere mottakeren.

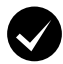

Flytt mottakeren. Ikke la mottakeren komme i kontakt med elektrisk utstyr, og unngå metallflater.

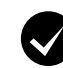

۲

Kontroller at batteriene er satt på plass riktig. Du bør også kontrollere batterinivået for hver enhet. (Se **Om batterier** for mer informasjon.)

Du trykker på lokket til batteriluken og drar det nedover for å åpne luken.

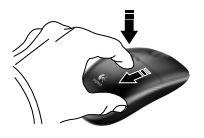

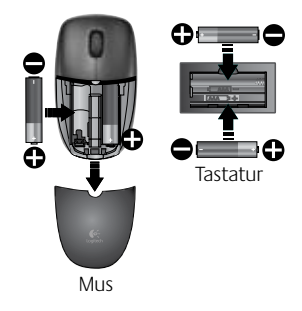

56 Norsk

### Feilsøking

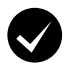

**Er musen slått på?** Flytt glidebryteren, som du finner på undersiden av musen, til **høyre** for å slå musen på. Batterilampen skal lyse grønt i 10 sekunder. (Se **Om batterier** for mer informasjon.)

Beveger musepekeren seg langsomt eller hakkete? Prøv å bruke musen på et annet underlag (svært mørke flater kan for eksempel

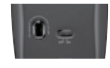

Undersiden av musen

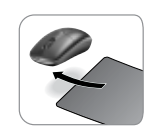

( )

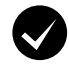

### Opprett forbindelse:

1. Trykk på **Connect**-knappen på mottakeren.

påvirke markørbevegelsene).

 Trykk RASKT på Connect-knappen (et halvt sekund) på undersiden av hver av enhetene. Lampen på musen skal blinke.

Hvis du trenger mer hjelp, finner du telefonnumre til kundestøtte på side 70.

Du kan også gå til **www.logitech.com/comfort** hvis du vil vite mer om ergonomisk riktig bruk av produktene.

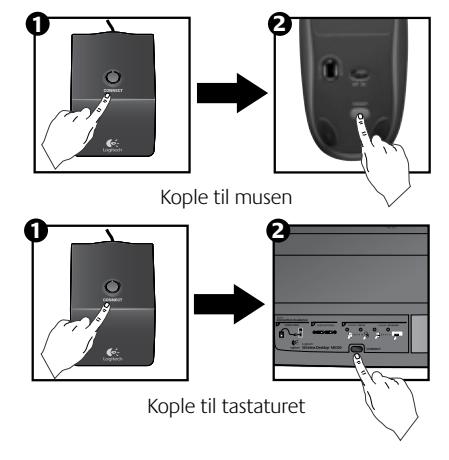

Norsk 57

### Näppäimistön ominaisuudet: pikanäppäimet

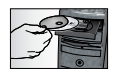

(�)

Asenna tuotteen mukana tuleva Logitech<sup>®</sup> SetPoint<sup>™</sup> -ohjelmisto. Voit käyttää sen avulla **kaikkia** näppäimistön toimintoja ja mukauttaa näppäimistöä.

1. Logitechsovelluksenvaihdin

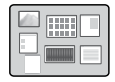

- 2. Internet-näppäimet
  - a. Sähköpostisovellus
  - b. Verkkoselain
  - c. Verkkohakuohjelma
  - d. Messenger

### 3. Multimedianäppäimet

- a. Edellinen raita
- b. Toisto/tauko
- c. Seuraava raita

### 4. Äänenvoimakkuus

- a. Mykistys
- b. Äänenvoimakkuuden pienentäminen
- c. Äänenvoimakkuuden lisääminen

### 5. Toimintonäppäimet

- a. Windowsin<sup>®</sup> laskin
- Paristojen tilan tarkistus (katso lisätietoja kohdasta *Paristojen hallinta*.)

### 58 Suomi

 $(\mathbf{0})$ 

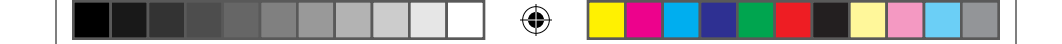

## Näppäimistön ominaisuudet: pikanäppäimet

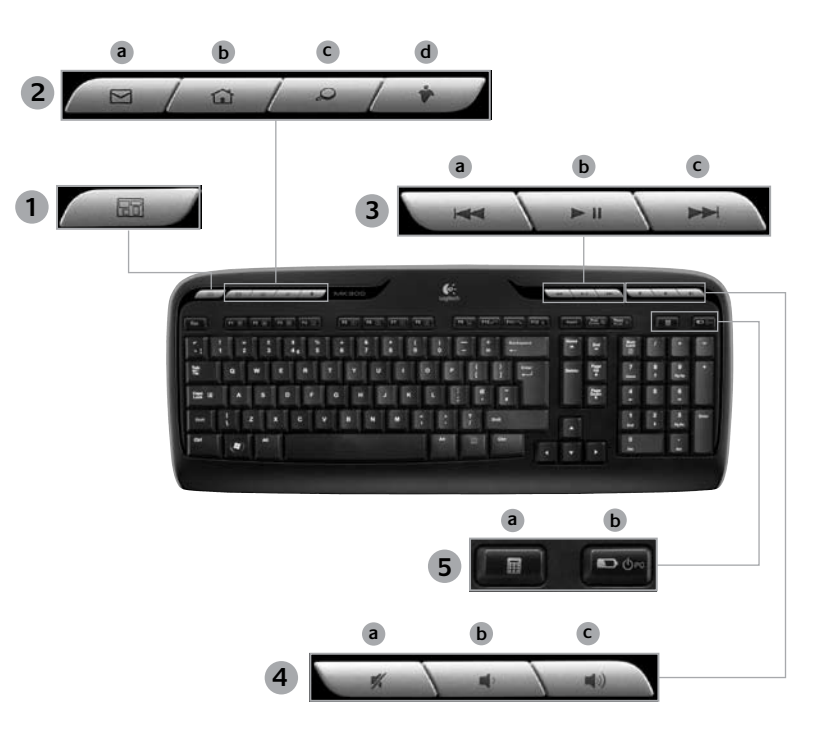

۲

Suomi 59

۲

۲

### Näppäimistön ominaisuudet: F-näppäimet

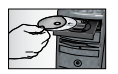

Asenna tuotteen mukana tuleva Logitech<sup>®</sup> SetPoint<sup>™</sup> -ohjelmisto. Voit käyttää sen avulla **kaikkia** näppäimistön toimintoja ja mukauttaa näppäimistöä.

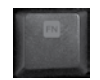

Voit helposti käynnistää sovelluksia ja ohjata musiikkia käyttäjäystävällisillä F-näppäimillä. Jos haluat käyttää lisätoimintoja (harmaat kuvakkeet), paina näppäintä ja **F-näppäintä Fn** samaan aikaan.

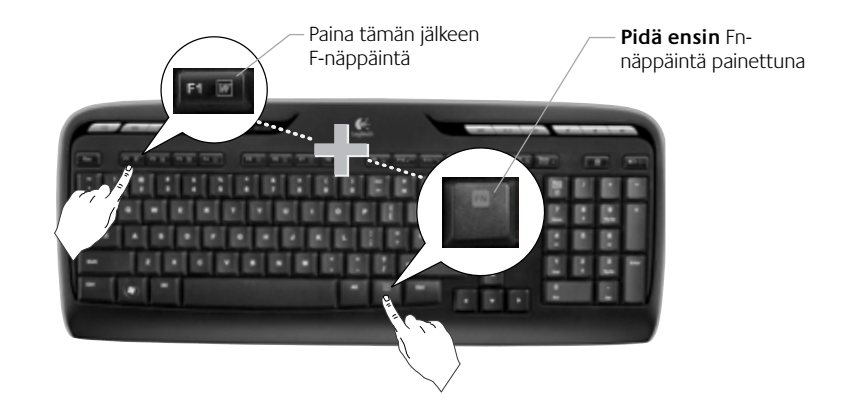

60 Suomi

620-001674 EMEA Med Rook.indd 60

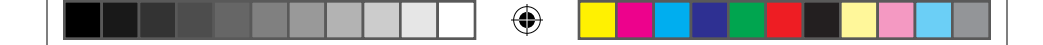

Käyttöopas

### Näppäimistön ominaisuudet: F-näppäimet

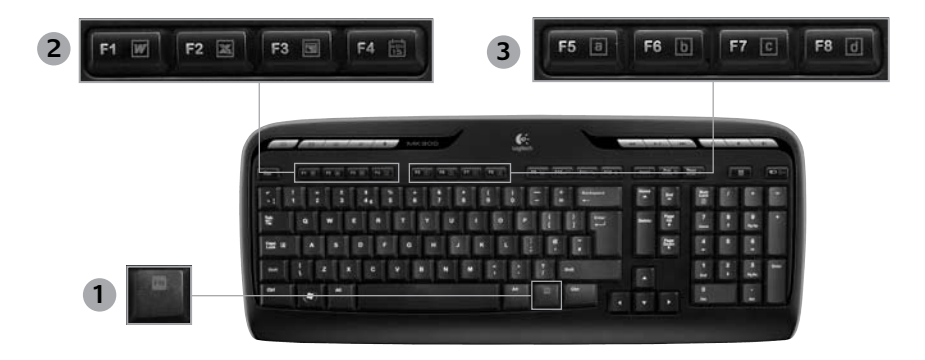

- 1. Fn -näppäin (käytetään F-näppäinten kanssa)
- Tuottavuus 2.

( )

- En + F1 käynnistää asiakirjasovelluksen
- Fn + F2 käynnistää taulukkolaskentaohjelman
- Fn + F3 käynnistää esityssovelluksen
- Fn + F4 käynnistää kalenterin

#### Suosikit 3.

Fn + F5-F8 ohjelmoi F-näppäimelle suosikkisovelluksen-, kansion- tai wwwsivun **Fn**-näppäimen ja vastaavan **F5-**, F6-, F7-tai F8-näppäimen jatkuvalla yhteispainalluksella (autoradion ohjelmoitujen kanavien tavoin).

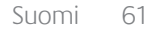

## Näppäimistön ominaisuudet: F-näppäimet

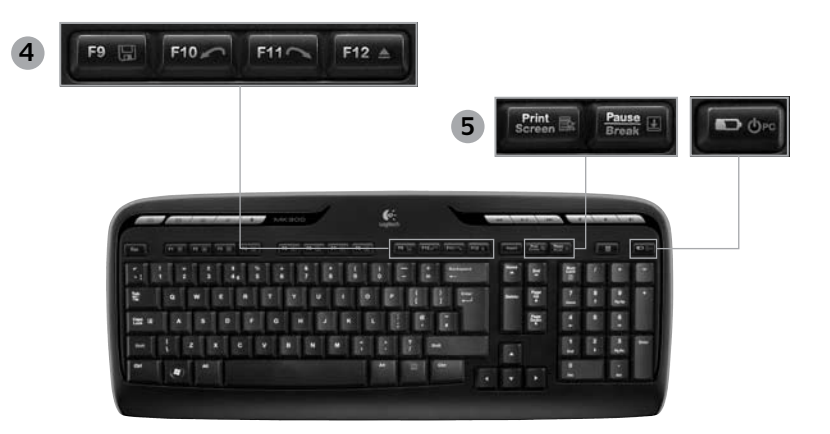

4. Internet-näppäimet

- Fn + F9 tallentaa tiedoston
- Fn + F10 kumoaa edellisen toimenpiteen
- **Fn** + **F11** suorittaa uudelleen edellisen toimenpiteen
- Fn + F12 avaa/sulkee CD-DVD-aseman

#### 5. Muut

•

- Fn + Print Screen: kontekstivalikko
- Fn + Pause/Break: vierityksen lukitus
- **Fn** + paristojen tilan tarkistus: PC:n lepotila:

### 62 Suomi

## Hiiren ominaisuudet: painikkeet ja vieritys

- 1. Napsautus ykköspainikkeella
- 2. Napsautus kakkospainikkeella

( )

- 3. Vierityspyörä nopeus ja kiihdytys voidaan määrittää SetPoint-ohjelmistolla. (Katso lisätietoja kohdasta Näppäimistön ja hiiren toimintojen mukauttaminen.)
- 4. Paristojen merkkivalo merkkivalo palaa vihreänä kymmenen sekunnin ajan, kun hiiri kytketään päälle. Kun paristojännite laskee alle 10 prosenttiin, merkkivalo vilkkuu punaisena.
- 5. Virtakytkin kytke virta hiirestä, kun kuljetat sitä mukanasi tai jos et käytä sitä pitkään aikaan.

( 🏶

6. Connect-painike - katso käyttötiedot Vianmääritys -kohdasta.

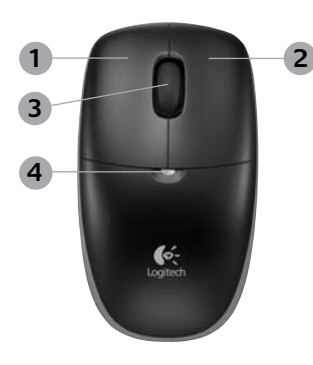

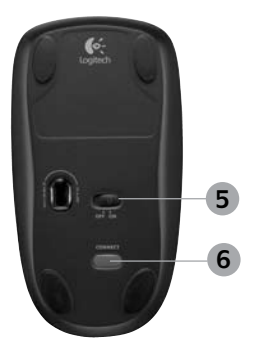

### Näppäimistön ja hiiren toimintojen mukauttaminen

- Voit tehdä muutoksia kaksoisnapsauttamalla Hiiren ja näppäimistön asetukset -kuvaketta Windowsin<sup>®</sup> työpöydässä .
- Voit mukauttaa näppäimistön asetuksia napsauttamalla Oma näppäimistö -välilehteä. Hiiren kohdalla napsauta Oma hiiri -välilehteä.

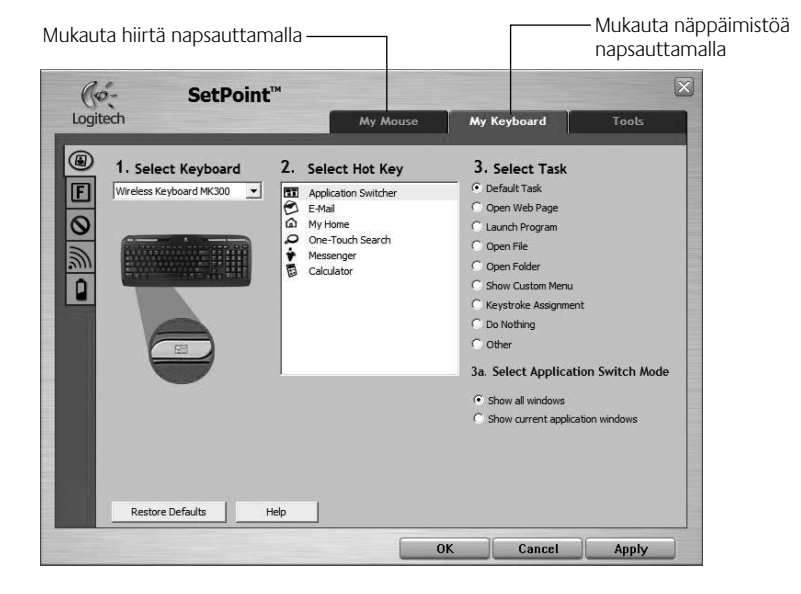

•

64 Suomi

( )

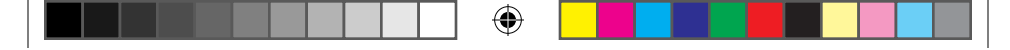

### Käyttöopas

- Sekä näppäimistölle että hiirelle näkyy useita välilehtiä vasemmalla.
- Valitse välilehti, esimerkiksi näppäimistön F-näppäinten asetukset. Näyttöön tulevassa näppäimistön kuvassa näkyvät F-näppäimet (luettelo 2), joille voidaan määrittää tehtäviä (luettelo 3).
- 5. Korosta 2. Valitse F-näppäin -luettelossa F-näppäin, joka määritetään tehtävään.
- 6. Korosta 3. Valitse tehtävä -luettelossa uusi tehtävä.
- 7. Tallenna lopuksi F-näppäinten uudet määritykset valitsemalla OK.

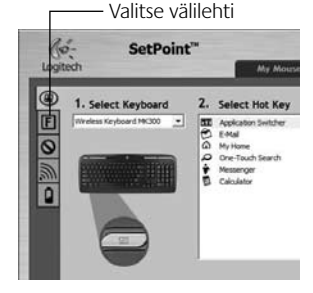

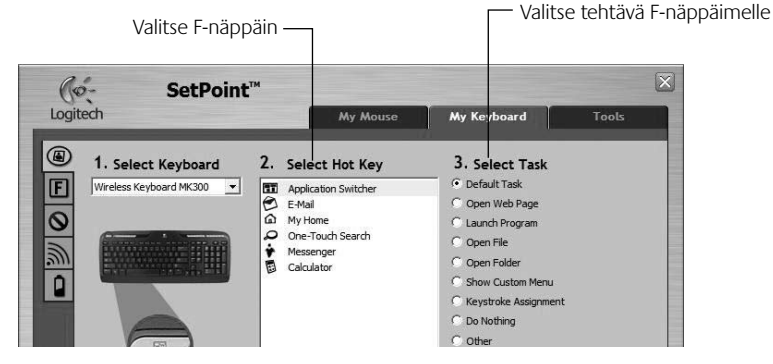

Näppäimistön F-näppäinten asetusten välilehti

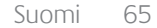

620-001674 EMEA Med Rook.indd 65

( )

۲

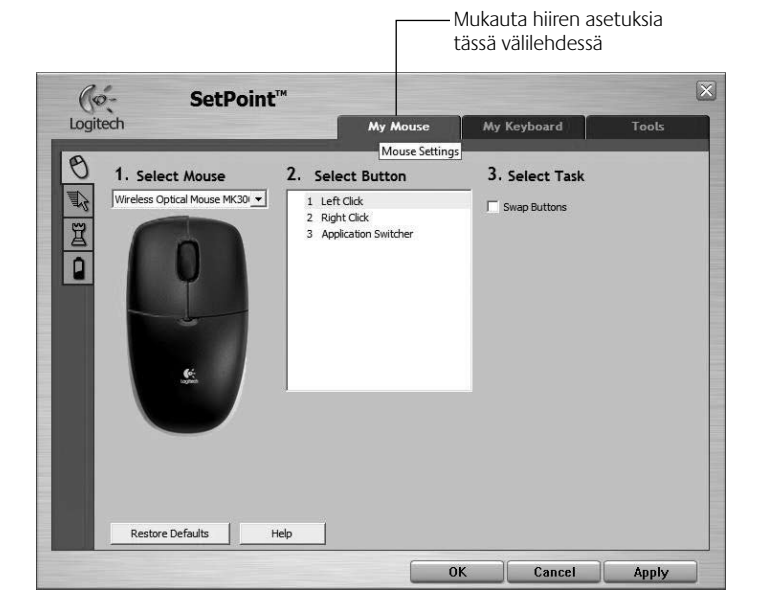

۲

### Oma hiiri -välilehti

 $(\mathbf{r})$ 

Ohjelmiston ohjeessa on lisää tietoa näppäimistön ja hiiren asetuksien mukauttamisesta.

### 66 Suomi

620-001674 EMEA Med Rook.indd 66

۲

#### Näppäimistön paristojen käyttöikä on 15 kuukautta. Hiiren paristojen käyttöikä on kahdeksan kuukautta. (Huomaa että hiiri toimii myös vain yhdellä paristolla.

### Tällöin pariston käyttöikä on kuitenkin huomattavasti lyhyempi.)\*

Paristojen käyttö

### Paristojen lepotila

Näppäimistö ja hiiri siirtyvät lepotilaan, jos niitä ei käytetä muutaman minuuttiin. Tällä ominaisuudella rajoitetaan paristojen kulumista. Molemmat laitteet ovat heti toimintavalmiudessa, kun niitä aletaan käyttämään.

#### Paristojännitteen tarkistaminen (vaatii ohjelmiston)

#### Paina Paristojännitteen tarkistaminen -pikanäppäintä.

SetPoint-ohjelmiston Näppäimistön paristot -välilehti ilmestyy näyttöön. Se näyttää näppäimistön paristojännitteen tilan.

#### Hiiren paristojännitteen tarkistaminen

- Vaihtoehto 1: Kytke hiiri pois päältä hiiren pohjassa olevalla päällä/pois-liukukytkimellä. Kytke hiiri tämän jälkeen uudelleen päälle. Tarkista hiiren päällyspuolella oleva paristojen merkkivalo. Jos merkkivalo palaa vihreänä 10 sekunnin ajan, paristoissa on riittävästi jännitettä. Jos merkkivalo palaa punaisena, paristojännitteen taso on laskenut 10 prosenttiin. (Paristoja voi käyttää vielä muutaman päivän ajan.)
- Vaihtoehto 2: Käynnistä SetPoint-ohjelmisto ja napsauta ٠ Hiiren paristot -välilehteä hiiren paristojännitteen tilan tarkistamiseksi
- Paristojen käyttöikä riippuu käytöstä ja tietojenkäsittelyolosuhteista. Runsas käyttö lyhentää yleensä käyttöikää.

4

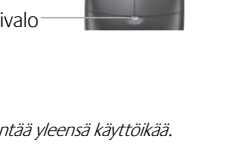

Suomi

67

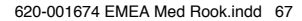

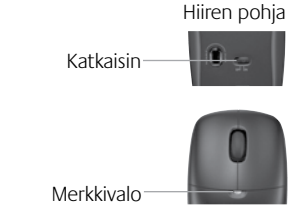

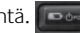

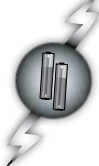

(\$

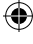

## Vianhaku

Näppäimistö ja hiiri eivät toimi

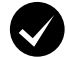

Tarkista, että johdot on liitetty oikein. Kokeile myös eri USB-porttia.

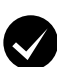

Siirry lähemmäksi Yritä siirtää näppäimistöä tai hiirtä lähemmäksi vastaanotinta.

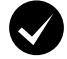

Vaihda vastaanottimen paikkaa. Aseta vastaanotin kauas sähkölaitteista ja vältä metallipintoja.

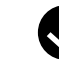

 $( \bullet )$ 

Tarkista, että paristot on asennettu oikein. Tarkista myös kaikkien laitteiden paristojen jännite. (Katso lisätietoja kohdasta **Paristojen hallinta**.)

Avaa hiiren paristolokero painamalla paristolokeron kantta alaspäin. Liu'uta tämän jälkeen kantta hiiren takaosaa kohti.

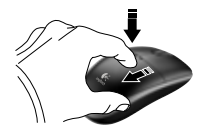

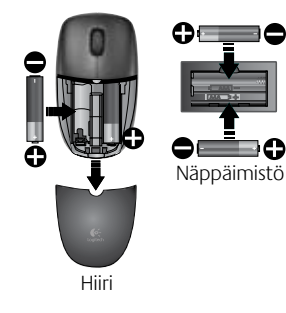

68 Suomi

### Vianhaku

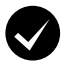

**Onko hiiri päällä?** Kytke virta hiireen liikuttamalla hiiren pohjassa olevaa liukukytkintä **oikealle**. Hiiren päällyspuolella olevan paristojen merkkivalon pitäisi palaa vihreänä 10 sekunnin ajan. (Katso lisätietoja kohdasta **Paristojen hallinta**.)

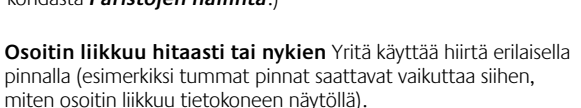

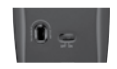

Hiiren pohja

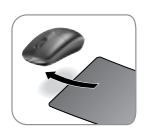

( )

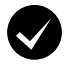

( )

#### Luo yhteys:

620-001674 EMEA Med Book indd 69

- 1. Paina vastaanottimen Connectnäppäintä.
- 2. Paina nopeasti Connectnäppäintä molempien laitteiden alapuolella (puolen sekunnin ajan). Hiiren merkkivalon (päällyspuolella) pitäisi vilkkua tämän jälkeen.

Saat lisätietoja soittamalla asiakastukinumeroon. Numerot löytyvät sivulta 70.

Saat lisätietoja tuotteen käytöstä ja ergonomiasta myös osoitteesta www.logitech.com/comfort.

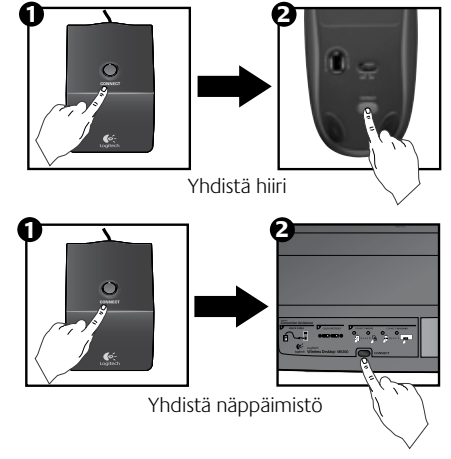

Suomi 69

( )

### www www.logitech.com/support

| 1 |    | 2 |
|---|----|---|
| ( | Į, | ) |

۲

| België / Belgique | Dutch: +32-(0)2 200 64 44;<br>French: +32-(0)2 200 64 40 | Russija                      | +7(495) 641 34 60                                        |
|-------------------|----------------------------------------------------------|------------------------------|----------------------------------------------------------|
| Česká Republika   | +420 239 000 335                                         | Schweiz / Suisse<br>Svizzera | D +41-(0)22 761 40 12<br>F +41-(0)22 761 40 16           |
| Danmark           | +45-38 32 31 20                                          |                              | T +41-(0)22 761 40 20<br>E +41 (0)22 761 40 25           |
| Deutschland       | +49-(0)69-51 709 427                                     | South Africa                 | 0800 981 089                                             |
| España            | +34 -91-275 45 88                                        | Suomi                        | +358-(0)9 725 191 08                                     |
| France            | +33-(0)1-57 32 32 71                                     | Sverige                      | +46-(0)8-501 632 83                                      |
| Ireland           | +353-(0)1 524 50 80                                      | Türkiye                      | 00800 44 882 5862                                        |
| Italia            | +39-02-91 48 30 31                                       | United Arab<br>Emirates      | 8000 441-4294                                            |
| Magyarország      | +36-177-74 853                                           | United Kingdom               | +44-(0)203-024-81 59                                     |
| Nederland         | +31-(0)-20-200 84 33                                     | European,<br>Mid. East., &   | English: +41-(0)22 761 40 25<br>Fax: +41-(0)21 863 54 02 |
| Norge             | +47-(0)24 159 579                                        | African Hq.<br>Romanel       |                                                          |
| Österreich        | +43-(0)1 206 091 026                                     | s/Morges,<br>Switzerland     |                                                          |
| Polska            | 00800 441 17 19                                          | Eastern Europe               | English: 41-(0)22 761 40 25                              |
| Portugal          | +351-21-415 90 16                                        |                              |                                                          |

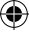

(

|--|--|--|

۲

620-001674 EMEA Med Rook.indd 71

۲

۲

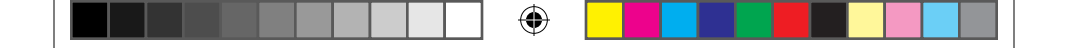

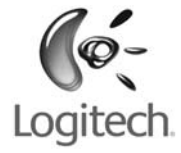

# www.logitech.com

۲

© 2009 Logitech. All rights reserved. Logitech, the Logitech logo, and other Logitech marks are owned by Logitech and may be registered. All other trademarks are the property of their respective owners. Logitech assumes no responsibility for any errors that may appear in this manual. Information contained herein is subject to change without notice.

( )

#### 620-001674.005

620-001674 EMEA Med Rook.indd 72

 $( \blacklozenge )$